# ADIO-EC (TwinCAT 3 Guide)

User Manual MTO-ADIOECU1-V1.0-2202US

Thank you for purchasing an Autonics product. This user manual contains information about the product and its proper use, and should be kept in a place where it will be easy to access.

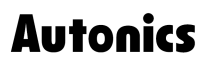

# Contents

| Preface                                            |
|----------------------------------------------------|
| Manual Guide                                       |
| Common Symbols in the Manual11                     |
| 1. ADIO-EC (TwinCAT 3 Guide)                       |
| 1.1. Prepare Your Environment                      |
| 1.1.1. Install ESI File                            |
| 1.1.2. Install the Ethernet Adapter14              |
| 1.2. Integrate IO-Link Master to TwinCAT Project16 |
| 1.2.1. Before You Begin                            |
| 1.2.2. Create a New Project                        |
| 1.2.3. Main Screen on the EtherCAT Slave           |
| 1.2.4. Add EtherCAT Slave                          |
| 1.2.5. Apply to the EtherCAT Slave                 |
| 1.2.6. Integrate the ADIO-EC to the PLC Project    |
| 2. Monitor the Port Status                         |
| 2.1. Definition of the Online Values               |
| 3. Check the Address of the ADIO-EC                |
| 3.1. EtherCAT Tab                                  |
| 4. Configure the I/O Port                          |
| 4.1. Slots Tab                                     |
| 4.2. List of Slots                                 |
| 4.3. List of Modules                               |
| 4.4. Mapping: Modules                              |
| 5. Assign the Modules                              |
| 5.1. Before You Begin                              |
| 5.2. Assigning a Module                            |
| 6. Monitor the Module Status                       |
| 6.1. STD_IN_1bit / STD_OUT_1bit                    |
| 6.2. INPUT_PIN2_8CH / INPUT_PIN4_8CH               |
| 6.3. ACTOR_SHORTCIRCUIT_PIN4_8CH43                 |
| 6.4. SENSOR_SUPPLY_SHORTCIRCUIT_8CH                |

|             | 6.5. MODULE_STATUS                                        |
|-------------|-----------------------------------------------------------|
|             | 6.6. OUTPUT_PIN4_8CH                                      |
| 7. F        | Process Data Object (PDO)                                 |
|             | 7.1. Before You Begin                                     |
|             | 7.2. Check the TxPDO                                      |
|             | 7.3. Write the RxPDO                                      |
| 8. <i>I</i> | Access ISDU Parameters                                    |
|             | 8.1. CoE-Online Tab                                       |
|             | 8.2. Read and Write the Parameters                        |
|             | 8.3. Before You Begin                                     |
|             | 8.4. Read the Parameter                                   |
|             | 8.5. Write the Parameter                                  |
|             | 8.6. Check the Changed Parameter                          |
| 9. 9        | Startup Tab                                               |
|             | 9.1. Supported Functions on the Startup 59                |
|             | 9.2. Input Filter                                         |
|             | 9.2.1. Before You Begin                                   |
|             | 9.2.2. Select Input Filtering Time60                      |
|             | 9.3. Safe State                                           |
|             | 9.3.1. Before You Begin63                                 |
|             | 9.3.2. Setting Safe State64                               |
|             | 9.4. Validation                                           |
|             | 9.4.1. Before You Begin                                   |
|             | 9.4.2. Setting Validation Type67                          |
|             | 9.5. Data Storage                                         |
|             | 9.5.1. Before You Begin                                   |
|             | 9.5.2. Setting Data Storage                               |
| 10.         | Replace the IO-Link Device                                |
| 11.         | Object List                                               |
|             | 11.1. Process Data (Pin 2) Ch. X                          |
|             | 11.2. Process Data (Pin 4) Ch. X                          |
|             | 11.3. Additional IO-Link Configuration Data (Pin 4) Ch. X |
|             | 11.4. Module Status Data                                  |
|             | 11.5. IO-Link Service Data Ch. x                          |

| 11.6. IO-Link Configuration Data Ch. x | 79 |
|----------------------------------------|----|
| 11.7. IO-Link Information Data Ch. x   | 80 |
| 11.8. IO-Link Diagnosis Data Ch. x     |    |
| 11.9. IO-Link Status Data Ch. x        | 80 |

# Preface

Thank you for purchasing Autonics products.

Be sure to read and follow the Safety Precautions thoroughly before use.

This manual contains information about the product and how to use it properly, so keep it in a place where users can easily find it.

# **Manual Guide**

- Use the product after fully reading the contents of the manual.
- The manual explains the product functions in detail and does not guarantee the contents other than the manual.
- Any or all of the manual may not be edited or copied without permission.
- The manual is not provided with the product.
- Download and use from our website (www.autonics.com).
- The contents of the manual are subject to change without prior notice according to the improvement of the product's performance, and upgrade notices are provided through our website.
- We put a lot of effort to make the contents of the manual a little easier and more accurate. Nevertheless, if you have any corrections or questions, please feel free to comment through our website.

# **Common Symbols in the Manual**

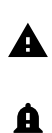

Failure to follow instructions may result in serious injury or death.

Failure to follow instructions may result in injury or product damage.

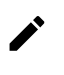

Supplementary explanation of the function

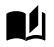

Example of that function

Important information about the feature

# 1. ADIO-EC (TwinCAT 3 Guide)

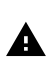

Be sure to see the product manual of the ADIO-EC (EtherCAT) model and follow the precautions.

### **1.1. Prepare Your Environment**

### 1.1.1. Install ESI File

- 1. Download the ADIO-EC's ESI file on the Autonics website. The structure of the ESI file is as below.
  - ADIO-EC\_v1.x
  - ADIO-EC\_Modules\_v1.x
- 2. Copy the downloaded file to the following subdirectory of the TwinCAT installation directory. The path of the folder: ~\TwinCAT\3.1\Config\lo\EtherCAT
- 3. Launch the TwinCAT 3.

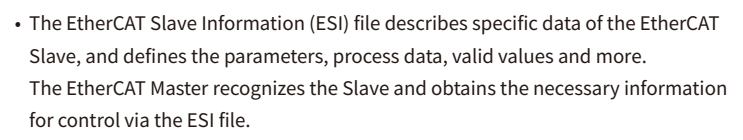

 To integrate the ESI file when the project file is running in the TwinCAT 3, select the TwinCAT » EtherCAT Devices » Reload Device Descriptions on the top menu.

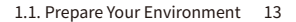

### 1.1.2. Install the Ethernet Adapter

- 1. Connect the cable connected to the Ethernet port of the ADIO-EC to the port of the device that the TwinCAT is installed.
- 2. Launch the TwinCAT 3.
- 3. Select the TwinCAT » Show Realtime Ethernet Compatible Device on the top menu.

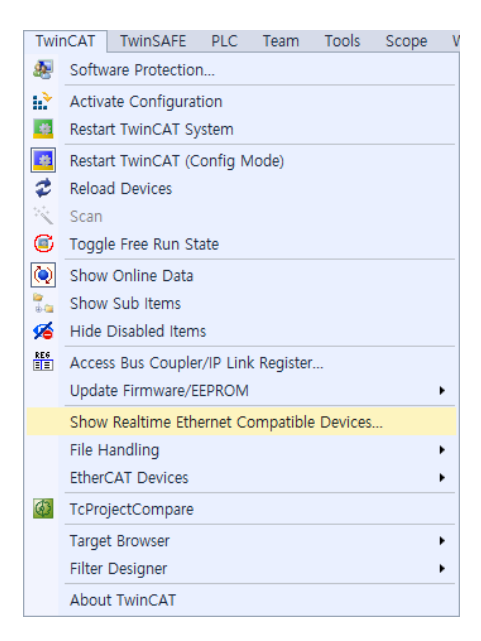

4. Select the LAN card that is connected with the ADIO-EC in the sub-list of the Compatible devices, and then select **Install**. Selecting a device in the sub-list of the Incompatible devices does not guarantee a successful installation.

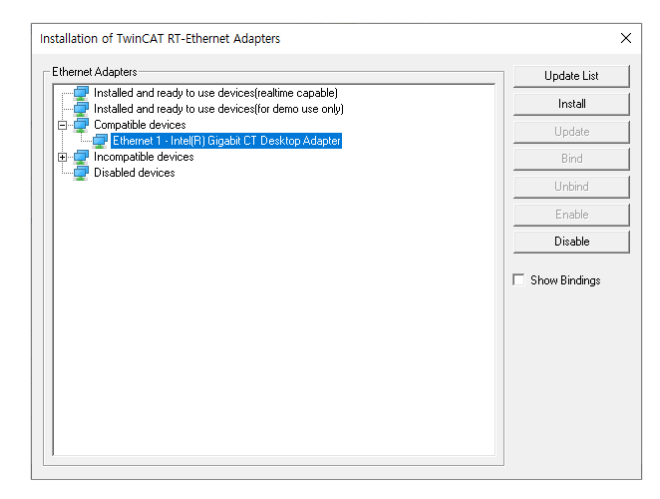

5. Check that the LAN card is located to the sub-list of the Installed and Ready to use devices (realtime capable). The installation of LAN card is complete.

| Update List     |
|-----------------|
| Install         |
| Update          |
| Bind            |
| Unbind          |
| Enable          |
| Disable         |
| C Show Bindings |
|                 |

### 1.2. Integrate IO-Link Master to TwinCAT Project

This chapter explains how to integrate the ADIO-EC to the project as an EtherCAT Slave.

### 1.2.1. Before You Begin

• The ESI file of the ADIO-EC is already installed.

### 1.2.2. Create a New Project

- 1. Launch the TwinCAT 3.
- 2. On the Start Page, select New TwinCAT project…

| Twin <b>CAT°</b> 3                                                                                                    | BECKHOFF                                                                                                    |
|----------------------------------------------------------------------------------------------------|----------------------------------------------------------------------------------------------------|
| Recent<br>The paper here.<br>The resource here for Gir regordingers and other source<br>control provide majory on the revert list of other<br>and the source source against in the<br>the source of the source of the source of the source<br>of the source of the source of the source of the source<br>of the source of the source of the source of the source<br>of the source of the source of the source of the source of the source<br>of the source of the source of the sour | Open     Open Regard Statum       New project     Image: Statum       Image: Statum     Image: Statum       Image: Statum     Image: Statum       Image: Statum     Image: Statum       Image: TransCat XAE Project Statum     Image: Statum       Image: TransCat XAE Project Statum     Image: Statum       Image: TransCat XAE Project Statum     Image: Statum |

3. In pop-up window, select TwinCAT XAE Project (XML format). Enter a project name and select OK .

| New Project                                                                            |                                        |                                                  | ? ×                                                                        |
|----------------------------------------------------------------------------------------|----------------------------------------|--------------------------------------------------|----------------------------------------------------------------------------|
| ▶ Recent                                                                               |                                        | Sort by: Default                                 | Search (Ctrl+E)                                                            |
| Installed     TwinCAT Project:     TwinCAT PLC     TwinCAT Measur     TcXaeShell Solut | ement<br>Ion                           | TwinCAT XAE Project (XML format) TwinCAT Project | ects Type: TwinCAT Projects<br>TwinCAT XAE System Manager<br>Configuration |
| Not finding what y<br>Open Visual S                                                    | ou are looking for?<br>tudio Installer |                                                  |                                                                            |
| Name:                                                                                  | TwinCAT Project                        |                                                  |                                                                            |
| Location:                                                                              | C:#Users#TC#Docu                       | iments\TcXaeShell                                | Browse                                                                     |
| Solution name:                                                                         | TwinCAT Project                        |                                                  | Create directory for solution Add to Source Control                        |
|                                                                                        |                                        |                                                  | OK Cancel                                                                  |

### 1.2.3. Main Screen on the EtherCAT Slave

| Solution Explorer 🔹 👎                               | × To T Project6    | ₽ X                  |              |             |              |            |         |           |              | -           |
|-----------------------------------------------------|--------------------|----------------------|--------------|-------------|--------------|------------|---------|-----------|--------------|-------------|
| ○ ○ ☆ ☆ - 'o - ♂ / <b>⊁</b> -                       | General EtherCA    | T Process Data Slots | Startup Co   | oE - Online | Diag Histo   | ry Onlin   | e       |           |              | ^           |
| Search Solution Explorer (Ctrl+;)                   |                    | Par 1 (40)0 50       |              |             |              |            |         |           |              |             |
| Solution 'TwinCAT Project6' (1 project)             | Name:              | BOX T (ADIO-EC)      |              |             |              | 10: 1      |         |           |              |             |
| SYSTEM                                              | Object Id:         | 0x03020001           |              |             |              |            |         |           |              |             |
| MOTION                                              | Type:              | ADIO-EC              |              |             |              |            |         |           |              |             |
| SAFFTY                                              | Comment:           |                      |              |             |              |            | ~       |           |              |             |
| 6 C++                                               |                    |                      |              |             |              |            |         |           |              |             |
| ANALYTICS                                           |                    |                      |              |             |              |            |         |           |              |             |
| Gevices                                             |                    |                      |              |             |              |            |         |           |              |             |
| <ul> <li>Device 4 (EtherCAT)</li> </ul>             |                    |                      |              |             |              |            | Ŷ       |           |              |             |
| image                                               |                    | Disabled             |              |             |              | Create syr | nbols 🗌 |           |              |             |
| <ul> <li>Inagenito</li> <li>SyncUnits</li> </ul>    |                    |                      |              |             |              |            |         |           |              |             |
| Inputs                                              |                    |                      |              |             |              |            |         |           |              |             |
| Outputs                                             |                    |                      |              |             |              |            |         |           |              |             |
| A Box 1 (ADIO-EC)                                   |                    |                      |              |             |              |            |         |           |              |             |
| IO-Link DeviceState Inputs                          | 3                  |                      |              |             |              |            |         |           |              |             |
| IO Module 1 (SID_IN_1bit) IO Module 2 (SID_IN_1bit) |                    |                      | -            |             |              |            |         |           |              | •           |
| IO Module 3 (STD_IN_1bit)                           | Name               | Online               | Type         | Size        | >Addr        | In/Out     | User    | Linked to |              | î           |
| IO Module 4 (STD_IN_1bit)                           | Status of IO-Lin   | 0                    | USINT        | 1.0         | 39.0<br>40.0 | Input      | 0       |           |              |             |
| D Module 5 (STD_IN_1bit)                            | 🔁 Status of IO-Lin | 0                    | USINT        | 1.0         | 41.0         | Input      | 0       |           |              |             |
| IO Module 7 (STD_IN_1bit)                           | 🕫 Status of IO-Lin | 0                    | USINT        | 1.0         | 42.0         | Input      | 0       |           |              |             |
| IO Module 8 (STD_IN_1bit)                           | Status of IO-Lin   | 0                    | USINT        | 1.0         | 43.0         | Input      | 0       |           |              |             |
| Multiple Model Parts                                | Status of IQ-Lin   | 0                    | USINT        | 1.0         | 44.0         | Input      | 0       |           |              |             |
| Mappings                                            | 🕫 Status of IO-Lin | 0                    | USINT        | 1.0         | 46.0         | Input      | 0       |           |              |             |
|                                                     |                    | 0.00                 | 0.077        | **          | 17.0         |            | ^       | _         |              |             |
|                                                     | Error List         |                      | A Mineria an |             |              | less       |         |           | Canada Farr  | * # X       |
|                                                     |                    |                      | A warnings   | Intersai    | her I 🛛 r    | lear       |         |           | • Search End | or Lisi 🖉 🕶 |
|                                                     |                    |                      |              |             |              |            |         |           |              |             |
|                                                     |                    |                      |              |             |              |            |         |           |              |             |
|                                                     |                    |                      |              |             |              |            |         |           |              |             |
| Colution Declarer, Trans Evolution                  | From List Output   |                      |              |             |              |            |         |           |              |             |

#### **1** Solution Explorer

It shows the EtherCAT Slave as the tree structure.

You can see the port configuration and status of the ADIO-EC, selecting the menu to go to the each tab of the Editor Window.

#### 2 Editor Window

The tab of the Editor Window shows the configuration of the EtherCAT Slave and the functions can be configured. Select **Solution Explorer** » **Box 1 (ADIO-EC)** to go to the tab. For more information, see the following chapters.

- EtherCAT
- Slots
- Startup
- CoE-Online

#### **3** Port Status Viewer

You can monitor the status of each I/O port via the value of Online. You can also monitor it in the **Solution Explorer** » **IO-Link DeviceState Inputs**.

### 1.2.4. Add EtherCAT Slave

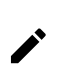

The number after Device/Box in the figure below may vary depending on the installation environment.

- 1. Right-click on the Solution Explorer » Devices.
- 2. Select Scan.

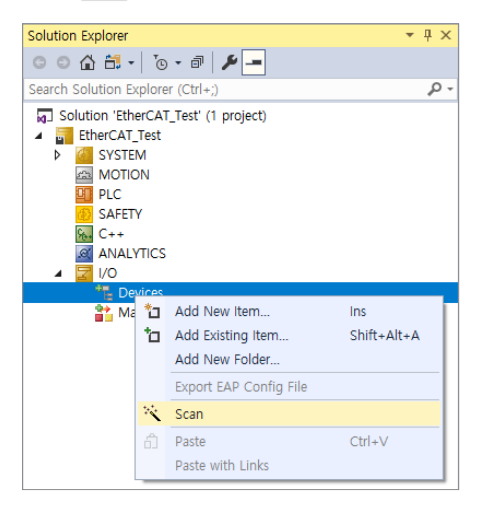

3. In pop-up window, confirm the checkbox of the Device 2 (EtherCAT) and select OK.

| 1 new I/O devices found | ×                                          |
|-------------------------|--------------------------------------------|
| Device 2 (EtherCAT)     | OK<br>Cancel<br>Select All<br>Unselect All |
|                         |                                            |

#### 4. Check Solution Explorer » Box 1 (ADIO-EC).

Device and Box shown in the Solution Explorer are defined as below.

- Device 2 (EtherCAT): EtherCAT Master
- Box 1 (ADIO-EC): EtherCAT Slave

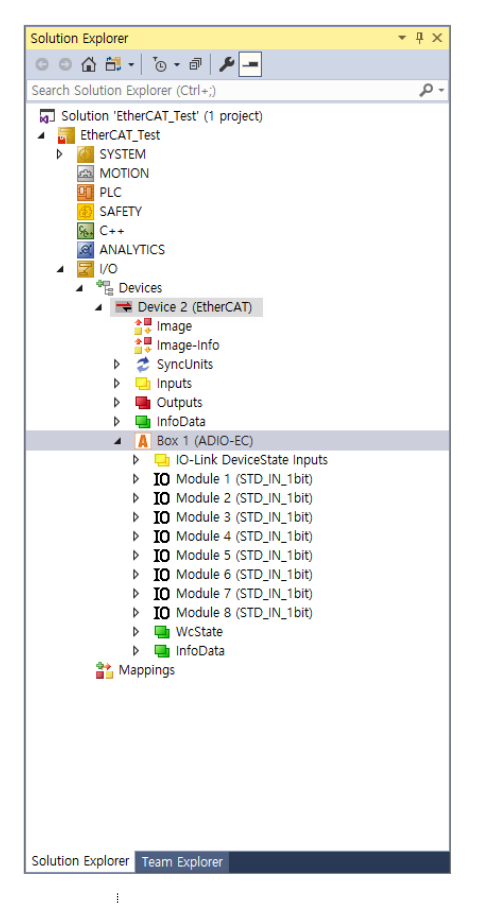

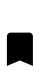

**Box no. (ADIO-EC)** does not appear in the Solution Explorer, check the power supply of the ADIO-EC and the status of EtherCAT communication cable.

- 5. Double-click the Solution Explorer » Box 1 (ADIO-EC).
- 6. Check the Online Data in the Editor Window » CoE-Online tab.

| neral Ether | CAT Process Data Slots Startup   | CoE - Onli | ne Diag History Online     |      |  |
|-------------|----------------------------------|------------|----------------------------|------|--|
| Upda        | te List 🗌 Auto Update            | Single U   | Ipdate 🗌 Show Offline Data |      |  |
| Advar       | nced                             |            |                            |      |  |
| Add to 9    | Startup Online Data              | Mo         | dule OD (AoE Port): 0      |      |  |
| Index       | Name                             | Flags      | Value                      | Unit |  |
| 1000        | Device Type                      | M RO       | 0x184C1389 (407638921)     |      |  |
| 1008        | Device Name                      | RO         | ADIO-EC                    |      |  |
| 1009        | Hardware Version                 | RO         | V1.1                       |      |  |
| 100A        | Software Version                 | RO         | V1.0                       |      |  |
| ± 1018:0    | Identity Object                  | RO         | > 4 <                      |      |  |
| ± 10F3:0    | Diagnosis History                | RO         | > 69 <                     |      |  |
| ± 1A81:0    | TxPDO Mapping IO-Link state      | RW         | > 8 <                      |      |  |
| ± 1C00:0    | Sync Manager Communication T     | RO         | > 0 <                      |      |  |
| ± 1C12:0    | Sync Man 2 Assignment            | RW         | > 0 <                      |      |  |
| ÷ 1C13:0    | Sync Man 3 Assignment            | RW         | > 9 <                      |      |  |
| ± 1C32:0    | Sync Man 2 Synchronization       | RO         | > 4 <                      |      |  |
| + 1C33:0    | Sync Man 3 Synchronization       | RO         | > 4 <                      |      |  |
| + 2000:0    | Process Data (Pin 2) Ch. 0       |            | > 1 <                      |      |  |
| + 2001:0    | Process Data (Pin 4) Ch. 0       |            | > 4 <                      |      |  |
| + 2002:0    | Additional IO-Link Configuration |            | > 4 <                      |      |  |
| ÷ 2010:0    | Process Data (Pin 2) Ch. 1       |            | > 1 <                      |      |  |
| 0.0011.0    | Press Park min to ok a           |            |                            |      |  |

7. Check the list of slots and modules in the **Editor Window** » **Slots tab**.

| FО | i detalled illionnation | on the configuration | i oi siols and mouule | s, refer to 4, t | configure the 1/0 Port |
|----|-------------------------|----------------------|-----------------------|------------------|------------------------|
|    |                         |                      |                       |                  |                        |

| lot                     | Module      | ModuleIdent |   | Module          | ModuleIdent | Description                         | 1        |
|-------------------------|-------------|-------------|---|-----------------|-------------|-------------------------------------|----------|
| IO IO-Link Ch.0         | STD_IN_1bit | 0x00001101  |   | IO STD_IN_1bit  | 0x00001101  | Standard Input                      |          |
| IO IO-Link Ch.1         | STD_IN_1bit | 0x00001101  | ~ | OL_1_1byte      | 0x00001102  | IO-Link 1 Byte Process Data Input   |          |
| IO IO-Link Ch.2         | STD_IN_1bit | 0x00001101  |   | OL_1_2byte      | 0x00001103  | IO-Link 2 Byte Process Data Input   |          |
| IO IO-Link Ch.3         | STD_IN_1bit | 0x00001101  | × | OL_1_4byte      | 0x00001104  | IO-Link 4 Byte Process Data Input   |          |
| IO IO-Link Ch.4         | STD_IN_1bit | 0x00001101  |   | OL_1_6byte      | 0x00001105  | IO-Link 6 Byte Process Data Input   |          |
| IO IO-Link Ch.5         | STD_IN_1bit | 0x00001101  |   | OL_1_8byte      | 0x00001106  | IO-Link 8 Byte Process Data Input   |          |
| IO IO-Link Ch.6         | STD_IN_1bit | 0x00001101  |   | OL_1_10byte     | 0x00001107  | IO-Link 10 Byte Process Data Input  |          |
| IO IO-Link Ch.7         | STD_IN_1bit | 0x00001101  |   | OL_1_16byte     | 0x00001108  | IO-Link 16 Byte Process Data Input  |          |
| IO Input Pin 2          |             |             |   | OL_1_24byte     | 0x00001109  | IO-Link 24 Byte Process Data Input  |          |
| IO Input Pin 4          |             |             |   | OL_I_32byte     | 0x0000110A  | IO-Link 32 Byte Process Data Input  |          |
| 19 Short Circuit Pin 4  |             |             |   | IO STD_OUT_1bit | 0x00001201  | Standard Output                     |          |
| 19 Sensor Short Circuit |             |             |   | OL_O_1byte      | 0x00001202  | IO-Link 1 Byte Process Data Output  |          |
| Module status           |             |             |   | OL_O_2byte      | 0x00001203  | IO-Link 2 Byte Process Data Output  |          |
| IO Output pin 4         |             |             |   | OL_O_4byte      | 0x00001204  | IO-Link 4 Byte Process Data Output  |          |
|                         |             |             |   | OL_O_6byte      | 0x00001205  | IO-Link 6 Byte Process Data Output  |          |
|                         |             |             |   | OL_O_8byte      | 0x00001206  | IO-Link 8 Byte Process Data Output  |          |
|                         |             |             |   | OL_O_10byte     | 0x00001207  | IO-Link 10 Byte Process Data Output |          |
|                         |             |             |   | OL_O_16byte     | 0x00001208  | IO-Link 16 Byte Process Data Output |          |
|                         |             |             |   | OL O 24byte     | 0x00001209  | IO-Link 24 Byte Process Data Output |          |
|                         |             |             |   | <               |             | >                                   | <u>.</u> |

8. The ADIO-EC has been successfully added.

### 1.2.5. Apply to the EtherCAT Slave

When a change occurs in the configuration of acyclic data in the TwinCAT project, follow the procedure below for applying to the EtherCAT Slave.

- 1. Select 🖪 (Restart TwinCAT) or 🕏 (Reload Device) on the top menu.
- 2. Select **OK** in pop-up window.
- 3. The changes have been applied to the ADIO-EC.

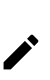

- Cyclic data: It is the process data objects (PDO) which is related to the input and output data of the IO-Link device.
- Acyclic data: It is the vendor specific object lists such as the data of port configuration information and diagnostics.

### 1.2.6. Integrate the ADIO-EC to the PLC Project

1. Select the Solution Explorer » PLC » Add New item.

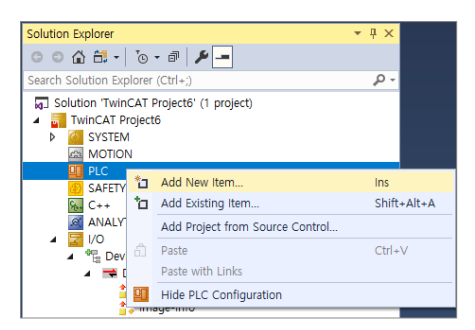

2. In pop-up window, select the Standard PLC Project. Enter a project name and select Add.

| Add New Item - ADI            | O test             |          |                       |                           |               |                                | ?     | ×  |
|-------------------------------|--------------------|----------|-----------------------|---------------------------|---------------|--------------------------------|-------|----|
| <ul> <li>Installed</li> </ul> |                    | Sort by: | Default               | · # E                     |               | Search (Ctrl+E)                |       | ρ- |
| Plc Templates                 |                    | 0        | Standard PLC Project  |                           | Plc Templates | Type: Plc Templates            | oiect |    |
|                               |                    | 9        | Empty PLC Project     |                           | Plc Templates | containing a task and a progra | m.    |    |
|                               |                    |          |                       |                           |               |                                |       |    |
|                               |                    |          |                       |                           |               |                                |       |    |
|                               |                    |          |                       |                           |               |                                |       |    |
|                               |                    |          |                       |                           |               |                                |       |    |
|                               |                    |          |                       |                           |               |                                |       |    |
|                               |                    |          |                       |                           |               |                                |       |    |
|                               |                    |          |                       |                           |               |                                |       |    |
|                               |                    |          |                       |                           |               |                                |       |    |
|                               |                    |          |                       |                           |               |                                |       |    |
|                               |                    |          |                       |                           |               |                                |       |    |
|                               |                    |          |                       |                           |               |                                |       |    |
| Name:                         | Untitled2          |          |                       |                           |               |                                |       |    |
| Location:                     | C:WUsersW3F_TEST_I | ROOM(WI  | N10)WDocumentsWTcXaeS | hellWADIO testWADIO testW | •             | Browse                         |       |    |
|                               |                    |          |                       |                           |               | Add                            | Cano  | el |

- MAIN (PRG) is created by default in the sub-list of the Solution Explorer » POUs. MAIN (PRG) only supports ST language.
- 4. Right-click on the Solution Explorer » PLC » POUs and select Add » POU….

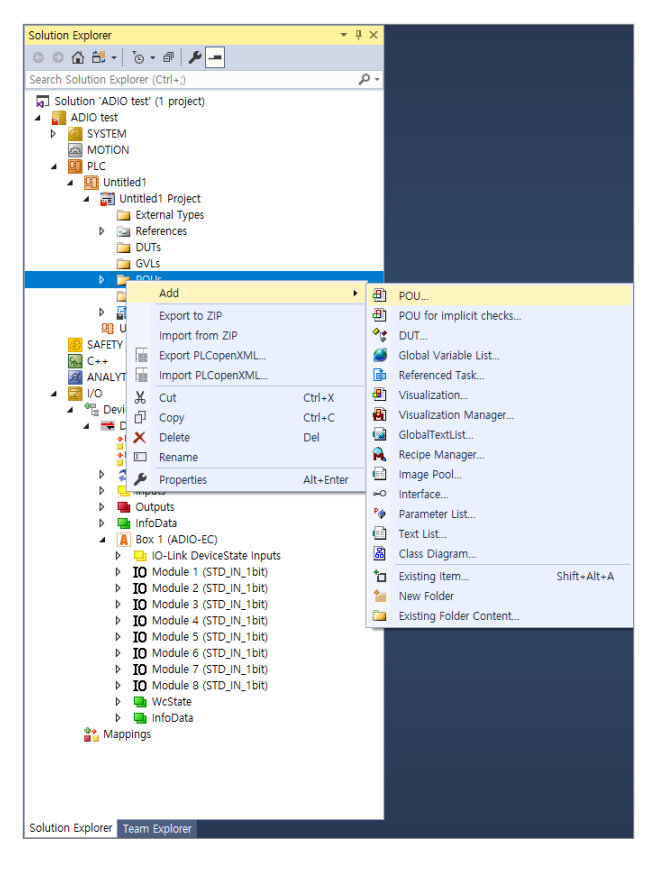

5. In pop-up window, Enter a Name, Type, and Language and select **Open**.

| Add POU                                      | Х      |
|----------------------------------------------|--------|
| Create a new POU (Program Organization Unit) |        |
| Name:                                        |        |
| POU                                          |        |
| Туре                                         |        |
| Program                                      |        |
| O Function Block                             |        |
| Extends:                                     |        |
| Implements:                                  |        |
| Final Abstract                               |        |
| Access specifier:                            |        |
|                                              | ~      |
| Method implementation language:              |        |
| Ladder Logic Diagram (LD)                    | ~      |
| ○ Function                                   |        |
| Return type:                                 |        |
|                                              |        |
| Implementation language:                     |        |
| Ladder Logic Diagram (LD)                    | $\sim$ |
|                                              |        |
| Open Cano                                    | el     |

6. The screen of TwinCAT Ladder program appears.

| 201 s X          |       |         |
|------------------|-------|---------|
| 1 PROFESSION POT |       | 1       |
| VAR              |       |         |
| 3 250 VAR        |       |         |
|                  |       |         |
|                  |       |         |
|                  |       |         |
|                  |       |         |
|                  |       |         |
|                  |       |         |
|                  |       |         |
|                  |       |         |
|                  |       |         |
|                  |       |         |
|                  |       |         |
|                  | 1.00  |         |
| A *              |       |         |
|                  |       |         |
|                  |       |         |
|                  |       |         |
|                  |       |         |
|                  |       |         |
|                  |       |         |
|                  |       |         |
|                  |       |         |
|                  |       |         |
|                  |       |         |
|                  |       |         |
|                  |       |         |
|                  |       |         |
|                  |       |         |
|                  |       |         |
|                  |       |         |
|                  |       |         |
|                  |       |         |
|                  |       |         |
|                  |       |         |
|                  |       |         |
|                  |       |         |
|                  |       |         |
|                  |       |         |
|                  |       |         |
|                  |       |         |
|                  |       |         |
|                  |       |         |
|                  |       |         |
|                  |       |         |
|                  |       |         |
|                  |       |         |
|                  |       |         |
|                  | k ÷ 🔍 | 100 % 🕅 |
|                  |       | >       |

# 2. Monitor the Port Status

- 1. Select the Solution Explorer » Box 1 (ADIO-EC) » IO-Link DeviceState Inputs.
- 2. Check the value on the Online tab in the Editor Window.

For detailed information on the port status, refer to the mapping of 11.9, "IO-Link Status Data Ch. x".

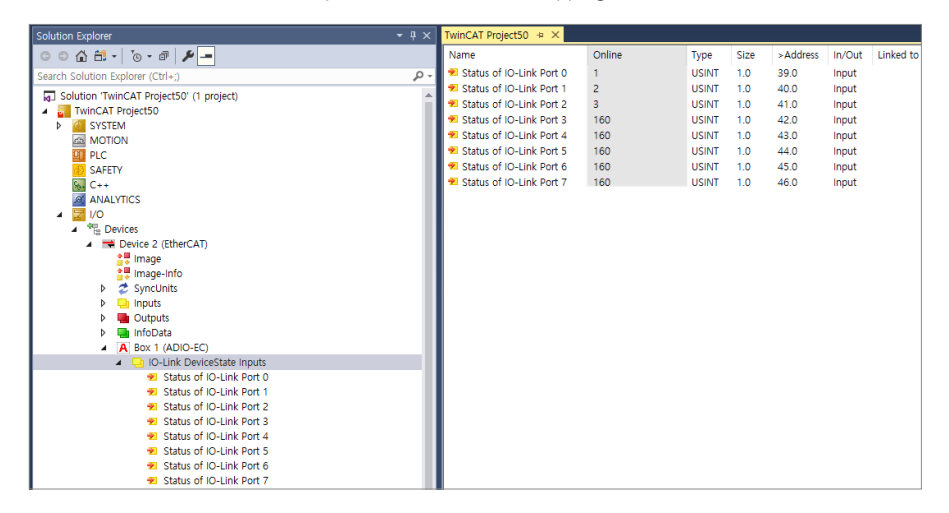

### 2.1. Definition of the Online Values

| Hex  | Dec | Description                   |
|------|-----|-------------------------------|
| 0x_0 | 0   | Port disabled                 |
| 0x_1 | 1   | Port in std dig in            |
| 0x_2 | 2   | Port in std dig out           |
| 0x_3 | 3   | Port in communication OP      |
| 0x_4 | 4   | Port in communication COMSTOP |
| 0x1_ | 16  | Watchdog detected             |
| 0x2_ | 32  | initial Error                 |
| 0x3_ | 48  | invalid DID                   |
| 0x4_ | 64  | invalid VID                   |
| 0x5_ | 80  | invalid IO-Link Version       |
| 0x6_ | 96  | invalid Frame Capability      |
| 0x7_ | 112 | invalid Cycle Time            |
| 0x8_ | 128 | invalid PD in length          |
| 0x9_ | 144 | invalid PD out length         |
| 0xA_ | 160 | no device detected            |

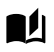

Setting the Display Mode

- 1. Select the Solution Explorer » Box 1 (ADIO-EC) » IO-Link DeviceState Inputs » Status of IO-Link Port x.
- 2. Select the display format of the Online values among Dec, Hex, and Both in the Display Mode of the Flags tab.

| Solution Explorer 👻 👎 🗙                                                                             | ADIO test 🕫 🗙                                                                                                    |
|----------------------------------------------------------------------------------------------------|----------------------------------------------------------------------------------------------------|
| ○ ○ ☆ ☆ - `o - ♂   <b>⊁</b> -                                                                       | Variable Flags Online                                                                                                    |
| Search Solution Explorer (Ctrl+;)                                                                   |                                                                                                    |
| Search Solution Explorer (Ctrl-3)                                                                   | Variable rags Online  Swap LOBYTE and HIBYTE  Swap LOWORD and HIWORD  Display Scaling:  Display Mode: Hex  Fault Correction Method:  Both  Both  Both  Both  Both  Both  Both Both |
| Status of IO-Link Port 1 Status of IO-Link Port 2 Status of IO-Link Port 2 Status of IO-Link Port 3 |                                                                                                    |

• Dec: Decimal format

🐔 Status of IO-Link Port 0

|   | Name                               |    | Online         | Туре          | Size        | >Addr         | In/Out          | Linked to |
|---|------------------------------------|----|----------------|---------------|-------------|---------------|-----------------|-----------|
|   | 🕏 Status of IO-Link Port 0         |    | 160            | USINT         | 1.0         | 39.0          | Input           |           |
| 0 | Hex: Hexadecimal forma             | t  |                |               |             |               |                 |           |
|   | Name<br>🕫 Status of IO-Link Port 0 |    | Online<br>0xa0 | Type<br>USINT | Size<br>1.0 | >Addr<br>39.0 | In/Out<br>Input | Linked to |
| 0 | Both: Decimal (hexadeci            | ma | l) format      |               |             |               |                 |           |
|   | Name                               |    | Online         | Туре          | Size        | >Addr         | In/Out          | Linked to |

USINT

1.0 39.0

160 (0xa0)

Input

# 3. Check the Address of the ADIO-EC

### 3.1. EtherCAT Tab

| ieneral EtherCAT Pr   | rocess Data Slots | Startup | CoE - Online | Diag History    | Online |
|-----------------------|-------------------|---------|--------------|-----------------|--------|
| Туре:                 | ADIO-EC           |         |              |                 |        |
| Product/Revision:     | 19 / 2            |         |              |                 |        |
| Auto Inc Addr:        | 0                 |         |              |                 |        |
| EtherCAT Addr:        | 1001              |         | Adv          | vanced Settings | i      |
| Identification Value: | 0                 |         |              |                 |        |
| Previous Port:        | Master            |         |              |                 |        |
|                       |                   |         |              |                 |        |
|                       |                   |         |              |                 |        |
|                       |                   |         |              |                 |        |
|                       |                   |         |              |                 |        |
|                       |                   |         |              |                 |        |
|                       |                   |         |              |                 |        |
| www.autonics.com      |                   |         |              |                 |        |
|                       |                   |         |              |                 |        |
|                       |                   |         |              |                 |        |
|                       |                   |         |              |                 |        |

#### Туре

It shows the device type of the EtherCAT Slave.

#### **Product/Revision**

It shows the product and revision number of the EtherCAT Slave.

"19" is the product number of the ADIO-EC and "2" is the revision number.

#### Auto Inc Addr

It contains the auto-increment address of the EtherCAT Slave. It is assigned by the EtherCAT Master. In the ring topology, the address is assigned in the form of decreasing the value by 1, such as the address of the first EtherCAT Slave: 0x0000, the second device: 0xFFFF, the third device: 0xFFFE...

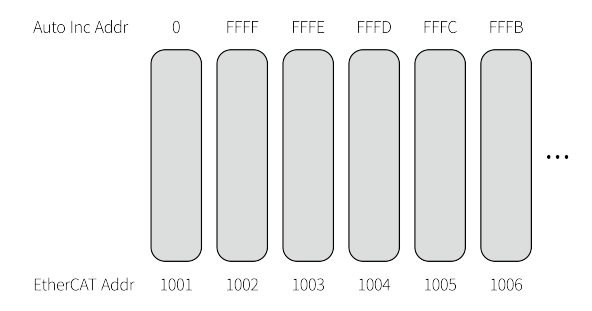

#### EtherCAT Addr

It contains the communication address of the EtherCAT Slave. It is assigned by the EtherCAT Master in the same as with the Auto Inc Addr. If the checkbox on the left side is selected, the EtherCAT address of the slave device does not change even if another device (Box) is added to the ring network (the fixed address). You can also change the assigned address value.

# 4. Configure the I/O Port

### 4.1. Slots Tab

The I/O ports on the ADIO-EC, as a modular device, can be configured by assigning the (physical) modules to the slots.

In the figure below, the list of slots on the left side acts as a placeholder to find the modules on the right side. The modules on the right are defined by the ModuleIdent The ModuleIdent varies depending on the manufacturers and identifies a specific module.

|                      | Module      | Moduleident |   | Module            | Moduleident | Description                                        |
|----------------------|-------------|-------------|---|-------------------|-------------|----------------------------------------------------|
| IO-Link Ch.0         | STD_IN_1bit | 0x00001101  | 1 | IO STD_IN_1bit    | 0x00001101  | Standard Input                                     |
| IO-Link Ch.1         | STD_IN_1bit | 0x00001101  |   | OL_I_1byte        | 0x00001102  | IO-Link 1 Byte Process Data Input                  |
| IO-Link Ch.2         | STD_IN_1bit | 0x00001101  |   | OL_1_2byte        | 0x00001103  | IO-Link 2 Byte Process Data Input                  |
| IO-Link Ch.3         | STD_IN_1bit | 0x00001101  | x | OL_I_4byte        | 0x00001104  | IO-Link 4 Byte Process Data Input                  |
| IIO-Link Ch.4        | STD_IN_1bit | 0x00001101  |   | OL_I_6byte        | 0x00001105  | IO-Link 6 Byte Process Data Input                  |
| IO-Link Ch.5         | STD_IN_1bit | 0x00001101  |   | OL_I_8byte        | 0x00001106  | IO-Link 8 Byte Process Data Input                  |
| IO-Link Ch.6         | STD_IN_1bit | 0x00001101  |   | OL_110byte        | 0x00001107  | IO-Link 10 Byte Process Data Input                 |
| IO-Link Ch.7         | STD_IN_1bit | 0x00001101  |   | OL_I_16byte       | 0x00001108  | IO-Link 16 Byte Process Data Input                 |
| Input Pin 2          |             |             |   | OL_I_24byte       | 0x00001109  | IO-Link 24 Byte Process Data Input                 |
| Input Pin 4          |             |             |   | OL_I_32byte       | 0x0000110A  | IO-Link 32 Byte Process Data Input                 |
| Short Circuit Pin 4  |             |             |   | IO STD_OUT_1bit   | 0x00001201  | Standard Output                                    |
| Sensor Short Circuit |             |             |   | OL_0_1byte        | 0x00001202  | IO-Link 1 Byte Process Data Output                 |
| Module status        |             |             |   | OL_O_2byte        | 0x00001203  | IO-Link 2 Byte Process Data Output                 |
| Output pin 4         |             |             |   | OL_O_4byte        | 0x00001204  | IO-Link 4 Byte Process Data Output                 |
|                      |             |             |   | OL_O_6byte        | 0x00001205  | IO-Link 6 Byte Process Data Output                 |
|                      |             |             |   | OL_O_8byte        | 0x00001206  | IO-Link 8 Byte Process Data Output                 |
|                      |             |             |   | OL_O_10byte       | 0x00001207  | IO-Link 10 Byte Process Data Output                |
|                      |             |             |   | OL_O_16byte       | 0x00001208  | IO-Link 16 Byte Process Data Output                |
|                      |             |             |   | OL_0_24byte       | 0x00001209  | IO-Link 24 Byte Process Data Output                |
|                      |             |             |   | OL_O_32byte       | 0x0000120A  | IO-Link 32 Byte Process Data Output                |
|                      |             |             |   | OL_I/O_1/_1byte   | 0x00001302  | IO-Link 1 Byte Process Data Input / 1 Byte Process |
|                      |             |             |   | OL_I/O_2/_2byte   | 0x00001303  | IO-Link 2 Byte Process Data Input / 2 Byte Process |
|                      |             |             |   | OL_I/O_2/_4byte   | 0x00001304  | IO-Link 2 Byte Process Data Input / 4 Byte Process |
|                      |             |             |   | OL_I/O_4/_4byte   | 0x00001305  | IO-Link 4 Byte Process Data Input / 4 Byte Process |
|                      |             |             |   | OL_I/O_4/_2byte   | 0x00001306  | IO-Link 4 Byte Process Data Input / 2 Byte Process |
|                      |             |             |   | OL_I/O_2/_8byte   | 0x00001307  | IO-Link 2 Byte Process Data Input / 8 Byte Process |
|                      |             |             |   | IOL_I/O_4/_8byte  | 0x00001308  | IO-Link 4 Byte Process Data Input / 8 Byte Process |
|                      |             |             |   | OL_I/O_8/_2byte   | 0x00001309  | IO-Link 8 Byte Process Data Input / 2 Byte Process |
|                      |             |             |   | OL_I/O_8/_4byte   | 0x0000130A  | IO-Link 8 Byte Process Data Input / 4 Byte Process |
|                      |             |             |   | OL_I/O_8/_8byte   | 0x0000130B  | IO-Link 8 Byte Process Data Input / 8 Byte Process |
|                      |             |             |   | OIL_I/O_4/32byte  | 0x0000130C  | IO-Link 4 Byte Process Data Input / 32 Byte Proces |
|                      |             |             |   | OL_I/O_32/_4byte  | 0x0000130D  | IO-Link 32 Byte Process Data Input / 4 Byte Proces |
|                      |             |             |   | OL_I/O_16/16byte  | 0x0000130E  | IO-Link 16 Byte Process Data Input / 16 Byte Proce |
|                      |             |             |   | OIL_1/0_24/24byte | 0x0000130F  | IO-Link 24 Byte Process Data Input / 24 Byte Proce |
|                      |             |             |   | OL_I/O_32/32byte  | 0x00001310  | IO-Link 32 Byte Process Data Input / 32 Byte Proce |
|                      |             |             |   |                   |             |                                                    |
|                      |             |             |   |                   |             |                                                    |

### 4.2. List of Slots

| Slot no. | Slot                 | Description                                                       |
|----------|----------------------|-------------------------------------------------------------------|
| 1 to 8   | IO-Link Ch.0 to 7    | Configure the operation mode (IO-Link/DI/DO) and the process      |
|          |                      | data length on each I/O port                                      |
| 9        | Input Pin 2          | Create an address that can read the input value of Pin 2          |
| 10       | Input Pin 4          | Create an address that can read the input value of Pin 4          |
| 11       | Short Circuit Pin 4  | Create an address that can read the short circuit status of Pin 4 |
| 12       | Sensor Short Circuit | Create an address that can read the short circuit status of the   |
|          |                      | connected sensor                                                  |
| 13       | Module status        | Create an address that can read the status of each I/O port       |
| 14       | Output Pin 4         | Create an address to set the output value of Pin 4                |

### 4.3. List of Modules

| Module                         | Description                                                      |
|--------------------------------|------------------------------------------------------------------|
| STD_IN_1bit                    | Configuration of Pin 4: Standard Input                           |
| STD_OUT_1bit                   | Configuration of Pin 4: Standard Output                          |
| IOL_I/O_x/_xbyte               | Configuration of the port: Select the size (byte) of the IO-Link |
|                                | input and output data                                            |
|                                | (1) I/O                                                          |
|                                | • I: data input                                                  |
|                                | • O: data output                                                 |
|                                | • I/O: data input and output                                     |
|                                | (2) x/_xbyte                                                     |
|                                | <ul> <li>input byte/_output byte,</li> </ul>                     |
|                                | the size of process data                                         |
| INPUT_PIN2_8CH                 | Monitoring: Value of Pin 2 in the standard input mode            |
| INPUT_PIN4_8CH                 | Monitoring: Value of Pin 4 in the standard input mode            |
| ACTOR_SHORTCIRCUIT_PIN4_8CH    | Monitoring: Short circuit of Pin 4                               |
| SENSOR_SUPPLY_SHORTCIRCUIT_8CH | Monitoring: Short circuit of connected sensor (US)               |
| MODULE_STATUS                  | Monitoring: Port status                                          |
|                                | • Bit 0: US low                                                  |
|                                | • Bit 1: UA low                                                  |
|                                | • Bit 2: no UA                                                   |
| OUTPUT_PIN4_8CH                | Configuration of Pin 4: Output value of the standard output      |

### 4.4. Mapping: Modules

| Bit 7  | Bit 6  | Bit 5  | Bit 4  | Bit 3  | Bit 2  | Bit 1  | Bit 0  |
|--------|--------|--------|--------|--------|--------|--------|--------|
| Port 7 | Port 6 | Port 5 | Port 4 | Port 3 | Port 2 | Port 1 | Port 0 |

#### The corresponding modules

- INPUT\_PIN2\_8CH
- INPUT\_PIN4\_8CH
- ACTOR\_SHORTCIRCUIT\_PIN4\_8CH
- SENSOR\_SUPPLY\_SHORTCIRCUIT\_8CH
- OUTPUT\_PIN4\_8CH

# 5. Assign the Modules

### 5.1. Before You Begin

• The ADIO-EC is integrated to the TwinCAT project.

### 5.2. Assigning a Module

| Slot                   | Module      | Moduleident |
|------------------------|-------------|-------------|
| 🛞 IO-Link Ch.0         |             |             |
| IO IO-Link Ch.1        | STD IN 1bit | 0x00001101  |
| IO IO-Link Ch.2        | STD IN 1bit | 0x00001101  |
| IO IO-Link Ch.3        | STD IN 1bit | 0x00001101  |
| IO IO-Link Ch.4        | STD IN 1bit | 0x00001101  |
| IO IO-Link Ch.5        | STD IN 1bit | 0x00001101  |
| IO IO-Link Ch.6        | STD IN 1bit | 0x00001101  |
| IO IO-Link Ch.7        | STD IN 1bit | 0x00001101  |
| IO Input Pin 2         |             |             |
| IO Input Pin 4         |             |             |
| B Short Circuit Pin 4  |             |             |
| B Sensor Short Circuit |             |             |
| Module status          |             |             |
| IO Output pin 4        |             |             |
|                        |             |             |
|                        |             |             |
|                        |             |             |
|                        |             |             |
|                        |             |             |
|                        |             |             |
|                        |             |             |
|                        |             |             |
|                        |             |             |
|                        |             |             |
|                        |             |             |
|                        |             |             |
|                        |             |             |
|                        |             |             |

- 1. Select the Solution Explorer » Device » Box 1 (ADIO-EC).
- 2. Select the Editor Window » Slots Tab.
- 3. Select the the slot you want to change in the left side.
- 4. Select the **X** to delete the module.
- 5. Select a module to be assigned in the right side.
- 6. Select the < to assign the module to the slot.
- 7. The module has been assigned to the slot.

8. Repeat the procedure above to configure the I/O port. You can check the configuration of I/O port in the Solution Explorer.

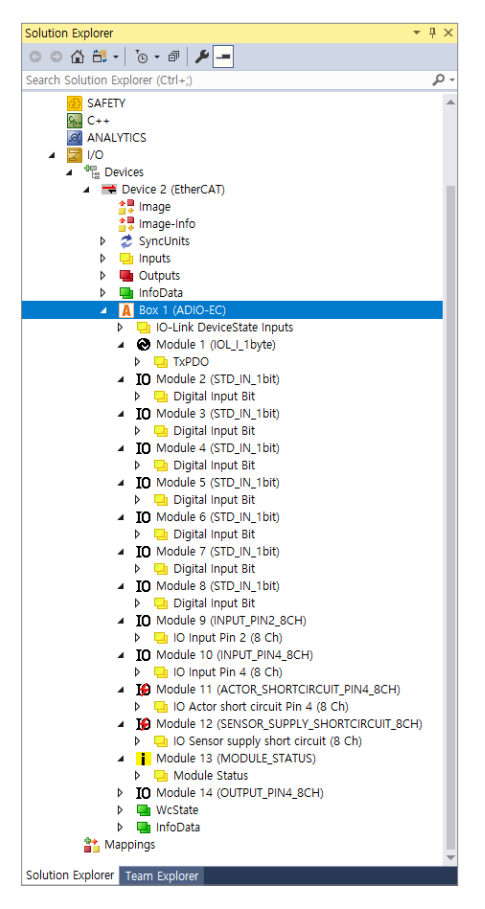

- 9. Save the project.
- 10. Select 🧧 (Restart TwinCAT) or 🕏 (Reload Device).
- All modules assigned to the slots of IO-Link Ch.0 to Ch.7 must exist.
   For unused I/O port, it is recommended to assign the STD\_IN\_1bit module (factory settings).
- When assigning the OUTPUT\_PIN4\_8CH module, make sure that no module is assigned to the slots of IO-Link Ch.0 to Ch.7.

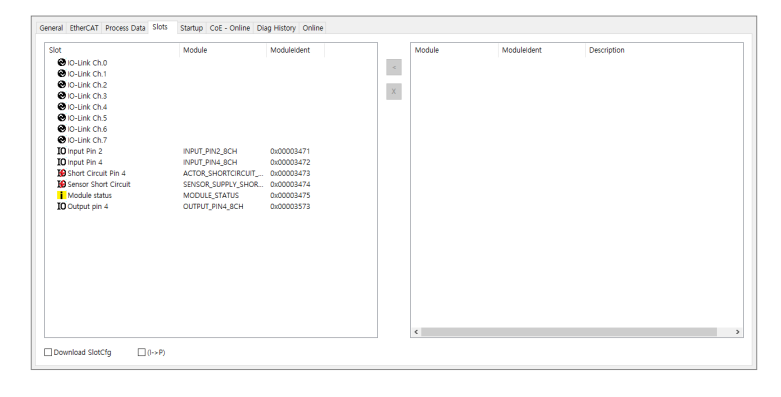

# 6. Monitor the Module Status

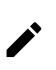

For more information on the IOL\_I/O\_x/\_xbyte module, refer to 7, Process Data Object (PDO).

### 6.1. STD\_IN\_1bit / STD\_OUT\_1bit

You can monitor the status of SIO (standard input and standard output) mode on each I/O port. For PNP model of the ADIO-EC,

- 0x00 (0): Input and output signal of Pin 4 is Low
- 0x01 (1): Input and output signal of Pin 4 is High

#### Standard Input

- Double-click the Solution Explorer » Device » Box 1 (ADIO-EC) » Module 1 (STD\_IN\_1bit) » Digital Input Bit (sub-variable).
- 2. Check the value in the Editor Window » Online tab.

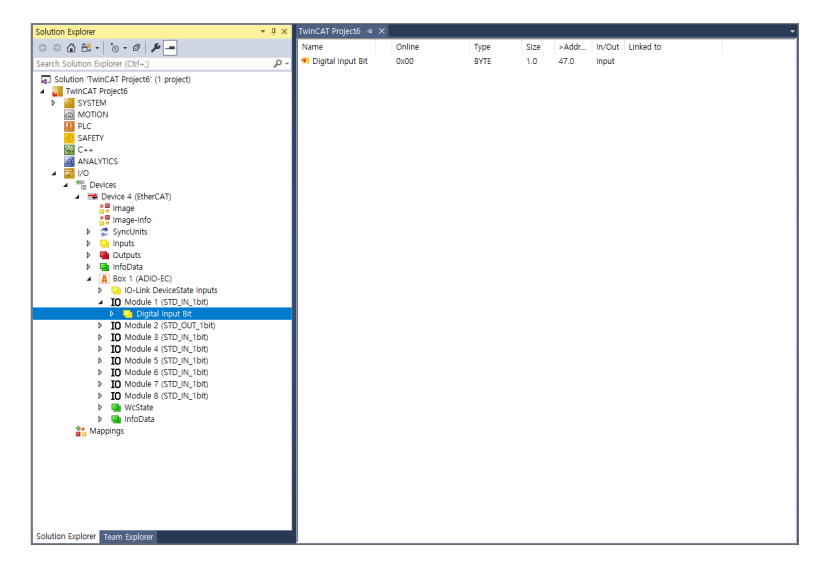

#### **Standard Output**

- 1. Double-click the Solution Explorer » Device » Box 1 (ADIO-EC) » Module 2 (STD\_OUT\_1bit) » Digital Output Bit (sub-variable).
- 2. Select the Editor Window » Online Tab.
- 3. Select the Write to enter a value.

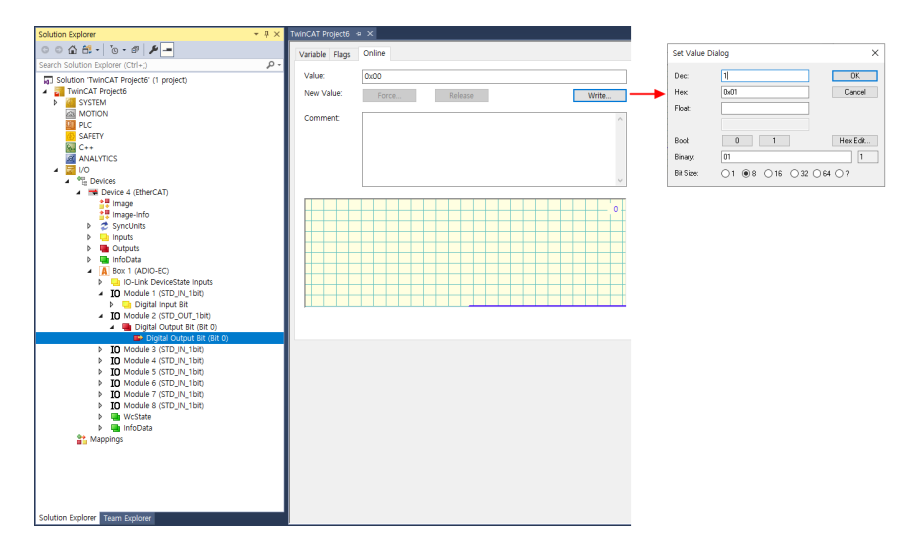

# 6.2. INPUT\_PIN2\_8CH / INPUT\_PIN4\_8CH

Input pin 2/4: Read the digital input signal from Pin 2/4 on all I/O ports.

Pin 2 (I/Q) is fixed as the digital input mode.

For PNP model of the ADIO-EC,

- 0x00 (0): OFF the input signal to Pin 2 or 4
- 0x01 (1): ON the input signal to Pin 2 or 4

#### Input Pin 2

- 1. Double-click the Solution Explorer » Device » Box 1 (ADIO-EC) » Module 9 (INPUT\_PIN2\_8CH) » IO Input Pin 2 (8 Ch).
- 2. Check the Online value in the Editor Window.

| Solution Explorer                                | ∗ ₽ × | TwinCAT Project50 + × |        |      |      |          |        |           |
|--------------------------------------------------|-------|-----------------------|--------|------|------|----------|--------|-----------|
| ○ ○ ☆ ☆ - `o - # 🖋 <del>-</del>                  |       | Name                  | Online | Туре | Size | >Address | In/Out | Linked to |
| Search Solution Explorer (Ctrl+:)                | . م   | 🕫 Input Pin 2 of Ch0  | 1      | BIT  | 0.1  | 83.0     | Input  |           |
| h d Curatinia                                    |       | 🔊 Input Pin 2 of Ch1  | 0      | BIT  | 0.1  | 83.1     | Input  |           |
| v Syncomics                                      |       | 🕫 Input Pin 2 of Ch2  | 0      | BIT  | 0.1  | 83.2     | Input  |           |
| <ul> <li>P inputs</li> <li>D outputs</li> </ul>  |       | 🐔 Input Pin 2 of Ch3  | 0      | BIT  | 0.1  | 83.3     | Input  |           |
| <ul> <li>b InfoData</li> </ul>                   |       | 🕫 Input Pin 2 of Ch4  | 0      | BIT  | 0.1  | 83.4     | Input  |           |
| A Boy 1 (ADIO-EC)                                |       | 🕫 Input Pin 2 of Ch5  | 0      | BIT  | 0.1  | 83.5     | Input  |           |
| b Dol ink DeviceState Inputs                     |       | 🕫 Input Pin 2 of Ch6  | 0      | BIT  | 0.1  | 83.6     | Input  |           |
| IO Module 1 (STD IN 1bit)                        |       | 🕫 Input Pin 2 of Ch7  | 0      | BIT  | 0.1  | 83.7     | Input  |           |
| TO Module 2 (STD OUT 1bit)                       |       |                       |        |      |      |          |        |           |
| Module 3 (IOL_I_2byte)                           |       |                       |        |      |      |          |        |           |
| Module 4 (IOL_O_2byte)                           |       |                       |        |      |      |          |        |           |
| Module 5 (IOL_I/O_2/_2byte)                      |       |                       |        |      |      |          |        |           |
| Module 6 (IOL_I/O_4/_4byte)                      |       |                       |        |      |      |          |        |           |
| Module 7 (IOL_I/O_8/_8byte)                      |       |                       |        |      |      |          |        |           |
| Module 8 (IOL_I/O_16/16byte)                     |       |                       |        |      |      |          |        |           |
| <ul> <li>IO Module 9 (INPUT_PIN2_8CH)</li> </ul> |       |                       |        |      |      |          |        |           |
| a 🔜 IO Input Pin 2 (8 Ch)                        |       |                       |        |      |      |          |        |           |
| Input Pin 2 of Ch0                               |       |                       |        |      |      |          |        |           |
| Input Pin 2 of Ch1                               |       |                       |        |      |      |          |        |           |
| Input Pin 2 of Ch2                               |       |                       |        |      |      |          |        |           |
| Input Pin 2 of Ch3                               |       |                       |        |      |      |          |        |           |
| Input Pin 2 of Ch4                               |       |                       |        |      |      |          |        |           |
| <ul> <li>Input Pin 2 of Ch5</li> </ul>           |       |                       |        |      |      |          |        |           |
| P Input Pin 2 of Ch6                             |       |                       |        |      |      |          |        |           |
| TO INDUCT DIVISION                               |       |                       |        |      |      |          |        |           |
| ID Module To (INPOT_PIN4_SCH)                    |       |                       |        |      |      |          |        |           |
| <ul> <li>Input Pin 4 (6 Ch)</li> </ul>           |       |                       |        |      |      |          |        |           |
| Input Pin 4 of Chi                               |       |                       |        |      |      |          |        |           |
| Input Pin 4 of Ch2                               |       |                       |        |      |      |          |        |           |
| Input Pin 4 of Ch3                               |       |                       |        |      |      |          |        |           |
| Input Pin 4 of Ch4                               |       |                       |        |      |      |          |        |           |
| Input Pin 4 of Ch5                               |       |                       |        |      |      |          |        |           |
| Input Pin 4 of Ch6                               |       |                       |        |      |      |          |        |           |
| Input Pin 4 of Ch7                               |       |                       |        |      |      |          |        |           |
| · · · · · · · · · · · · · · · · · · ·            |       |                       |        |      |      |          |        |           |

#### Input Pin 4

- 1. Double-click the Solution Explorer » Device » Box 1 (ADIO-EC) » Module 10 (INPUT\_PIN4\_8CH) » IO Input Pin 4 (8 Ch).
- 2. Check the Online value in the Editor Window.

| Solution Explorer                 | - 4 × | TwinCAT Project51 + × |        |      |      |       |        |           |
|-----------------------------------|-------|-----------------------|--------|------|------|-------|--------|-----------|
| ○ ○ ☆ ☆ - `o - # 🖋 🗕              |       | Name                  | Online | Туре | Size | >Addr | In/Out | Linked to |
| Search Solution Explorer (Ctrl+:) | . م   | 🕫 Input Pin 4 of C    | 1      | BIT  | 0.1  | 84.0  | Input  |           |
| PI DI C                           |       | 😢 Input Pin 4 of C    | 0      | BIT  | 0.1  | 84.1  | Input  |           |
| SALETY                            | _     | 🕫 Input Pin 4 of C    | 0      | BIT  | 0.1  | 84.2  | Input  |           |
| SALETT SALETT                     |       | 🔁 Input Pin 4 of C    | 0      | BIT  | 0.1  | 84.3  | Input  |           |
| ANALYTICS                         |       | 🐔 Input Pin 4 of C    | 0      | BIT  | 0.1  | 84.4  | Input  |           |
|                                   |       | 🔁 Input Pin 4 of C    | 0      | BIT  | 0.1  | 84.5  | Input  |           |
| A Sevices                         |       | 🐔 Input Pin 4 of C    | 0      | BIT  | 0.1  | 84.6  | Input  |           |
| Device 2 (EtherCAT)               |       | 🕫 Input Pin 4 of C    | 0      | BIT  | 0.1  | 84.7  | Input  |           |
|                                   |       |                       | -      |      |      |       |        |           |

## 6.3. ACTOR\_SHORTCIRCUIT\_PIN4\_8CH

If the short circuit occurs on Pin 4 of each I/O port,

the Online value of the corresponding port is changed to 1.

• 0x01 (1): Short circuit occurred on Pin 4

#### Actor short circuit Pin 4

- 1. Double-click the Solution Explorer » Device » Box 1 (ADIO-EC) » Module 11 (ACTOR\_SHORTCIRCUIT\_PIN4\_8CH) » IO Actor short circuit Pin 4 (8 Ch).
- 2. Check the Online value in the Editor Window.

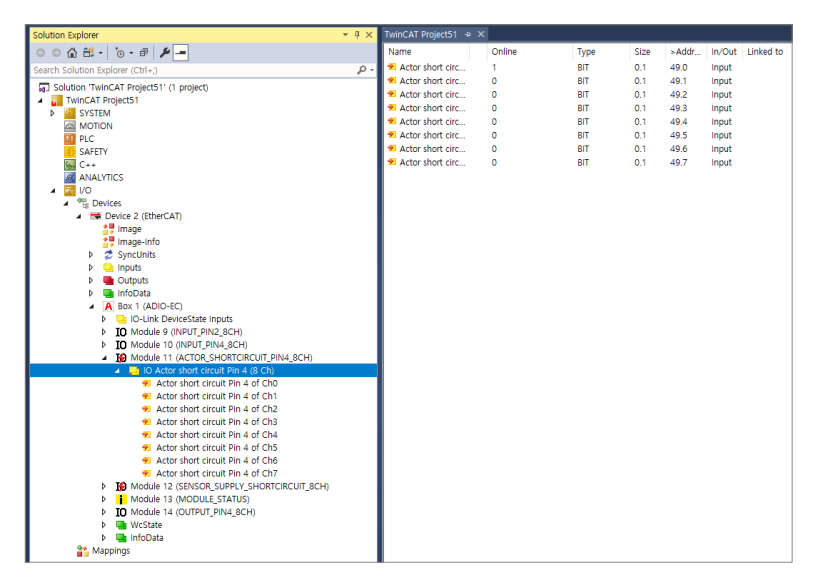

# 6.4. SENSOR\_SUPPLY\_SHORTCIRCUIT\_8CH

If the short circuit occurs on the I/O supply power (Pin 1: L+ and Pin 3: L-), the Online value of the corresponding port is changed to 1. • 0x01 (1): Short circuit occurred on Pin 1 and 3

#### Sensor supply short circuit

- 1. Double-click the Solution Explorer » Device » Box 1 (ADIO-EC) » Module 12 (SENSOR\_SUPPLY\_SHORTCIRCUIT\_8CH) » IO Sensor supply short circuit (8 Ch).
- 2. Check the Online value in the Editor Window.

| Solution Explorer 👻 🖣 🗙                                                            | TwinCAT Project79 😕 🗙                |        |      |      |       |        |           |
|------------------------------------------------------------------------------------|--------------------------------------|--------|------|------|-------|--------|-----------|
| G O 🕼 🛗 - To - # 🏓 💻                                                               | Name                                 | Online | Туре | Size | >Addr | In/Out | Linked to |
| Search Solution Evolorer (Ctrl+:)                                                  | Sensor supply short circuit of Ch0   | 0      | BIT  | 0.1  | 58.0  | Input  |           |
|                                                                                    | Sensor supply short circuit of Ch1   | 0      | BIT  | 0.1  | 58.1  | Input  |           |
| P Cligital input Bit                                                               | Sensor supply short circuit of Ch2   | 0      | BIT  | 0.1  | 58.2  | Input  |           |
| IU Module 6 (STD_IN_Tott)                                                          | Sensor supply short circuit of Ch3   | 1      | BIT  | 0.1  | 58.3  | Input  |           |
| Digital input bit     IO Modulo 7 (STD IN 16#)                                     | Sensor supply short circuit of Ch4   | 0      | BIT  | 0.1  | 58.4  | Input  |           |
| Dialtal locut Rit                                                                  | 2 Sensor supply short circuit of Ch5 | 0      | BIT  | 0.1  | 58.5  | Input  |           |
| IO Module 8 (STD IN 1bit)                                                          | Sensor supply short circuit of Ch6   | 0      | BIT  | 0.1  | 58.6  | Input  |           |
| <ul> <li>Digital locut Rit</li> </ul>                                              | Sensor supply short circuit of Ch7   | 0      | BIT  | 0.1  | 58.7  | Input  |           |
| b IO Module 9 (INDIT DIN2 8CH)                                                     |                                      |        |      |      |       |        |           |
| IO Module 10 (INPLIT PIN4 8CH)                                                     |                                      |        |      |      |       |        |           |
| b D Input Pin 4 (8 Ch)                                                             |                                      |        |      |      |       |        |           |
| Module 11 (ACTOR SHORTCIRCUIT PIN4 8CH)                                            |                                      |        |      |      |       |        |           |
| IO Actor short circuit Pin 4 (8 Ch)                                                |                                      |        |      |      |       |        |           |
| Actor short circuit Pin 4 of Ch0                                                   |                                      |        |      |      |       |        |           |
| Actor short circuit Pin 4 of Ch1                                                   |                                      |        |      |      |       |        |           |
| Actor short circuit Pin 4 of Ch2                                                   |                                      |        |      |      |       |        |           |
| Actor short circuit Pin 4 of Ch3                                                   |                                      |        |      |      |       |        |           |
| Actor short circuit Pin 4 of Ch4                                                   |                                      |        |      |      |       |        |           |
| Actor short circuit Pin 4 of Ch5                                                   |                                      |        |      |      |       |        |           |
| Actor short circuit Pin 4 of Ch6                                                   |                                      |        |      |      |       |        |           |
| Actor short circuit Pin 4 of Ch7                                                   |                                      |        |      |      |       |        |           |
| Module 12 (SENSOR_SUPPLY_SHORTCIRCUIT_8CH)                                         |                                      |        |      |      |       |        |           |
| <ul> <li>IO Sensor supply short circuit (8 Ch)</li> </ul>                          |                                      |        |      |      |       |        |           |
| Sensor supply short circuit of Ch0                                                 |                                      |        |      |      |       |        |           |
| Sensor supply short circuit of Ch1                                                 |                                      |        |      |      |       |        |           |
| Sensor supply short circuit of Ch2                                                 |                                      |        |      |      |       |        |           |
| Sensor supply short circuit of Ch3                                                 |                                      |        |      |      |       |        |           |
| Sensor supply short circuit of Ch4                                                 |                                      |        |      |      |       |        |           |
| <ul> <li>Sensor supply short circuit of Ch5</li> </ul>                             |                                      |        |      |      |       |        |           |
| Sensor supply short circuit of Chb                                                 |                                      |        |      |      |       |        |           |
| Sensor supply short circuit of Cn/                                                 |                                      |        |      |      |       |        |           |
| Module 13 (MODULE_STATUS)                                                          |                                      |        |      |      |       |        |           |
| P moute status                                                                     |                                      |        |      |      |       |        |           |
| <ul> <li>IO module 14 (COTPOT_PIN4_SCH)</li> <li>IO Output Din 4 (8 Ch)</li> </ul> |                                      |        |      |      |       |        |           |
| b WeStata                                                                          |                                      |        |      |      |       |        |           |

### 6.5. MODULE\_STATUS

The Online value shows the status of the supply voltage.

- When the Sensor Power is lower than 18 VDC, the online value of US low is changed to 1.
- When the Actuator Power is lower than 18 VDC, the online value of UA low is changed to 1.
- When the Actuator Power is lower than 10 VDC, the online value of no UA is changed to 1.

#### **Module Status**

- 1. Double-click the Solution Explorer » Device » Box 1 (ADIO-EC) » Module 13 (MODULE\_STATUS) » Module Status.
- 2. Check the Online value in the Editor Window.

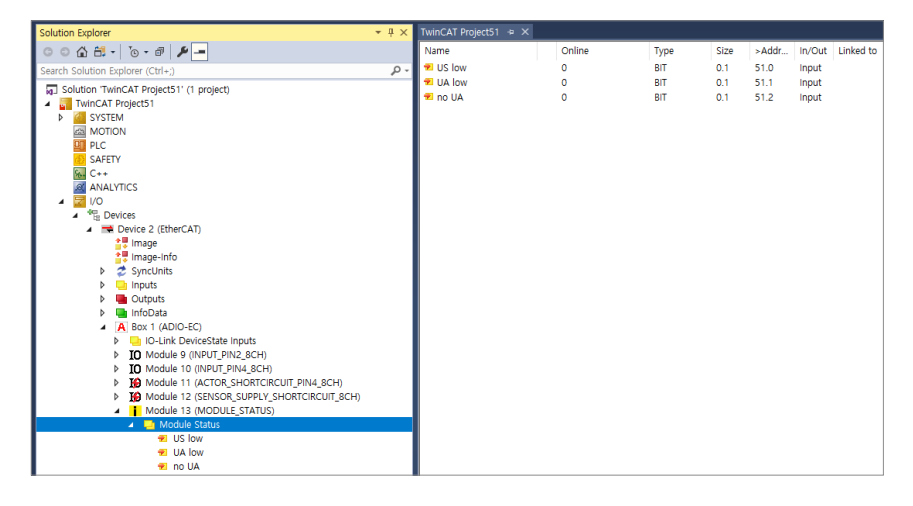

## 6.6. OUTPUT\_PIN4\_8CH

You can control the output on each I/O port.

For PNP model of ADIO-EC,

- 0x00 (0): Output signal of Pin 4 is Low
- 0x01 (1): Output signal of Pin 4 is High

#### **Output Pin 4**

1. Select the **Solution Explorer** » **Box 1 (ADIO-EC)** » **IO-Link DeviceState Inputs** to monitor the port status. The figure below shows the Port in std dig out status since the Online value is 0x\_2 (2).

| Name                       | Online | Туре  | Size | >Addr | In/Out | User | Linked to |
|----------------------------|--------|-------|------|-------|--------|------|-----------|
| Status of IO-Link Port 0   | 2      | USINT | 1.0  | 39.0  | Input  | 0    |           |
| Status of IO-Link Port 1   | 2      | USINT | 1.0  | 40.0  | Input  | 0    |           |
| Status of IO-Link Port 2   | 2      | USINT | 1.0  | 41.0  | Input  | 0    |           |
| Status of IO-Link Port 3   | 2      | USINT | 1.0  | 42.0  | Input  | 0    |           |
| Status of IO-Link Port 4   | 2      | USINT | 1.0  | 43.0  | Input  | 0    |           |
| Status of IO-Link Port 5   | 2      | USINT | 1.0  | 44.0  | Input  | 0    |           |
| 🐔 Status of IO-Link Port 6 | 2      | USINT | 1.0  | 45.0  | Input  | 0    |           |
| Status of IO-Link Port 7   | 2      | USINT | 1.0  | 46.0  | Input  | 0    |           |

- 2. Double-click the Solution Explorer » Device » Box 1 (ADIO-EC) » Module 14 (OUTPUT\_PIN4\_8CH) » Output Pin 4 of Ch (sub-variable).
- 3. Select the Editor Window » Online Tab.
- 4. Select the Write to enter a value.

| Solution Explorer 👻 🖲 >                                                               | TwinCAT Project54 | + X                 |           |                      |
|---------------------------------------------------------------------------------------|-------------------|---------------------|-----------|----------------------|
| 0 0 1 1 1 0 - 8 1                                                                     | Variable Flags    | Online              | Set Value | Dialog ×             |
| Search Solution Explorer (Ctrl+;)                                                     |                   |                     | Dec:      | 1 0K                 |
| g Solution 'TwinCAT Project54' (1 project)                                            | Value:            | 1                   | Har       | 0.01 Cascal          |
| <ul> <li>TwinCAT Project54</li> </ul>                                                 | New Value:        | Force Release Write | -         | Carte                |
| P SYSTEM                                                                              |                   |                     | Float:    |                      |
|                                                                                       | Comment:          | ^                   |           |                      |
| SAFETY                                                                                |                   |                     | Book      | 0 1 HexEdit          |
| 🖬 C++                                                                                 |                   |                     | Binaw     | 01                   |
| ANALYTICS                                                                             |                   |                     |           |                      |
| 4 🔤 VO                                                                                |                   |                     | Bit Size: | @1 08 016 032 064 07 |
| <ul> <li>The Devices</li> <li>Devices</li> <li>Devices</li> </ul>                     |                   | v                   |           |                      |
| <ul> <li>Device 2 (EnerCAT)</li> <li>Imana</li> </ul>                                 |                   |                     |           |                      |
| image-info                                                                            |                   |                     |           |                      |
| SyncUnits                                                                             |                   |                     |           |                      |
| Inputs                                                                                |                   |                     |           |                      |
| Outputs                                                                               |                   |                     |           |                      |
| InfoData                                                                              |                   |                     |           |                      |
| <ul> <li>A BOX 1 (ADIO-EC)</li> <li>A Dio Link Davise Casta Januaria</li> </ul>       |                   |                     |           |                      |
| <ul> <li>IO-Cirik Devicestate Inputs</li> <li>IO Module 9 (INDLT DIN2 8CH)</li> </ul> |                   |                     |           |                      |
| TO Module 10 (INPUT PIN4 SCH)                                                         |                   |                     |           |                      |
| Module 11 (ACTOR_SHORTCIRCUIT_PIN4_8CH)                                               |                   |                     |           |                      |
| Module 12 (SENSOR_SUPPLY_SHORTCIRCUIT_8CH)                                            |                   |                     |           |                      |
| Module 13 (MODULE_STATUS)                                                             |                   |                     |           |                      |
| <ul> <li>IO Module 14 (OUTPUT_PIN4_8CH)</li> </ul>                                    |                   |                     |           |                      |
| IO Output Pin 4 (8 Ch)                                                                |                   |                     |           |                      |
| Cutput Pin 4 of Ch0                                                                   |                   |                     |           |                      |
| Cutput Pin 4 of Ch2                                                                   |                   |                     |           |                      |
| Output Pin 4 of Ch3                                                                   |                   |                     |           |                      |
| Output Pin 4 of Ch4                                                                   |                   |                     |           |                      |
| Output Pin 4 of Ch5                                                                   |                   |                     |           |                      |
| Output Pin 4 of Ch6                                                                   |                   |                     |           |                      |
| Output Pin 4 of Ch7                                                                   |                   |                     |           |                      |

# 7. Process Data Object (PDO)

TwinCAT creates variables for cyclic input and output signals while configuring the slots. The variables can be found in sub-folders of the created module. You can check the process data of connected IO-Link device to the I/O port. In general, you can find the length and information of the process data on the instructions manual of the IO-Link device.

- TxPDO (← IOL\_I\_module): Check the input data
- RxPDO (← IOL\_O\_module): Write the output data

### 7.1. Before You Begin

- An IO-Link device is connected to the I/O port.
- The IO-Link module (IOL\_I/O\_x/\_xbyte) is assigned to the slot (IO-Link Ch.0 to Ch.7) of the corresponding port.
- Check that the Online value of the status of IO-Link Port X is 3. (3: Port in communication OP)

# 7.2. Check the TxPDO

1. Double-click the Solution Explorer » Device » Box 1 (ADIO-EC) » Module 1 (IOL\_I/O\_x/\_xbyte) » TxPDO.

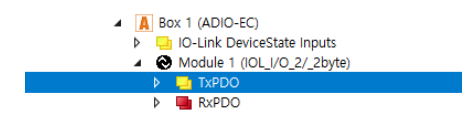

2. You can see the transferred process data via the Online value in the Editor Window.

| Name           | Online     | Туре    | Size | >Addr | In/Out | Linked to |
|----------------|------------|---------|------|-------|--------|-----------|
| 🟓 input byte 0 | 0x8D (141) | BITARR8 | 1.0  | 47.0  | Input  |           |
| 🔊 input byte 1 | 0x23 (35)  | BITARR8 | 1.0  | 48.0  | Input  |           |

## 7.3. Write the RxPDO

1. Select the Solution Explorer » Device » Box 1 (ADIO-EC) » Module 1 (IOL\_I/O\_x/\_xbyte) » selection » output byte 0, 1…

| <ul> <li>Box 1 (ADIO-EC)</li> <li>IO-Link DeviceState Inputs</li> </ul> |
|-------------------------------------------------------------------------|
| Module 1 (IOL_I/O_2/_2byte)                                             |
| TxPDO                                                                   |
| 🔺 🛄 RxPDO                                                               |
| output byte 0                                                           |
| output byte 1                                                           |

- 2. Select the Editor Window » Online Tab.
- 3. Select Write to enter a value.

| Variable Flags | Online                                |                  |    |
|----------------|---------------------------------------|------------------|----|
|                |                                       | Set Value Dialog | ×  |
| Value:         | 0x0 (0)                               |                  |    |
| New Value:     | Force Release Write                   | Dec: 1 OK        |    |
|                | i orce Write                          | Hex 0x01 Cano    | el |
| Commont        |                                       |                  |    |
| Comment        |                                       | Float:           |    |
|                |                                       | Bool: 0 1 Hex Ed | R  |
|                |                                       | Binary: 01       | 1  |
|                | · · · · · · · · · · · · · · · · · · · | Bit Size: 01     |    |
|                |                                       |                  |    |
|                |                                       |                  |    |
|                |                                       |                  |    |
|                |                                       |                  |    |
|                |                                       |                  |    |
|                |                                       |                  |    |
|                |                                       |                  |    |
|                |                                       |                  |    |
|                |                                       |                  |    |
|                |                                       |                  |    |
|                |                                       |                  |    |
|                |                                       |                  |    |
|                |                                       |                  |    |
|                |                                       |                  |    |

 Select the Solution Explorer » Device » Box 1 (ADIO-EC) » Module 1 (IOL\_I/O\_x/\_xbyte) » selection. You can see that the output data has changed via the Online value in the Editor Window.

| Name            | Online  | Туре    | Size | >Addr | In/Out | Linked to |
|-----------------|---------|---------|------|-------|--------|-----------|
| Poutput byte 0  | 0x1 (1) | BITARR8 | 1.0  | 39.0  | Output |           |
| Ҏ output byte 1 | 0x0 (0) | BITARR8 | 1.0  | 40.0  | Output |           |

# 8. Access ISDU Parameters

### 8.1. CoE-Online Tab

If the EtherCAT Slave supports the CAN application protocol over EtherCAT (CoE) protocol, the CoE-Online tab is displayed. In this tab, you can check the object list of the slave device and change the value of the object.

The related object list: refer to 11, Object List.

| Update                     | List 🗌 Auto Update 🗹 Single Updat              | e 🗌 Show Off   | ine Data               |      |  |
|----------------------------|------------------------------------------------|----------------|------------------------|------|--|
| Advanc                     | ed                                             |                |                        |      |  |
| Add to Sta                 | Online Data Module                             | OD (AoE Port): | 0                      |      |  |
| Index                      | Name                                           | Flags          | Value                  | Unit |  |
| 1000                       | Device Type                                    | M RO           | 0x184C1389 (407638921) |      |  |
| 1008                       | Device Name                                    | RO             | ADIO-EC                |      |  |
| 1009                       | Hardware Version                               | RO             | V1.1                   |      |  |
| 100A                       | Software Version                               | RO             | V1.0                   |      |  |
| 1018:0                     | Identity Object                                | RO             | > 4 <                  |      |  |
| 🕀 10F3:0                   | Diagnosis History                              | RO             | > 69 <                 |      |  |
| 1A81:0                     | TxPDO Mapping IO-Link state                    | RW             | > 8 <                  |      |  |
| 1C00:0                     | Sync Manager Communication Types               | RO             | > 0 <                  |      |  |
| 1C12:0                     | Sync Man 2 Assignment                          | RW             | > 0 <                  |      |  |
| 1C13:0                     | Sync Man 3 Assignment                          | RW             | > 9 <                  |      |  |
| 1C32:0                     | Sync Man 2 Synchronization                     | RO             | > 4 <                  |      |  |
| 1C33:0                     | Sync Man 3 Synchronization                     | RO             | > 4 <                  |      |  |
| ÷ 2000:0                   | Process Data (Pin 2) Ch. 0                     |                | > 1 <                  |      |  |
| 2001:0                     | Process Data (Pin 4) Ch. 0                     |                | > 4 <                  |      |  |
| ÷ 2002:0                   | Additional IO-Link Configuration (Pin 4) Ch. 0 |                | > 4 <                  |      |  |
| <ul> <li>2010:0</li> </ul> | Process Data (Pin 2) Ch. 1                     |                | > 1 <                  |      |  |

#### Index

Index and Subindex of the object

#### The structure of index

2002:0 Additional IO-Link Configuration (Pin 4) Ch. 0

- The structure of Index is Index:Subindex, and the value is displayed in hexadecimal format.
- In the figure above, the index is displayed as 2002:0, but it consists of Index: 2002 and Subindex: 0.

#### Name

Name of the object

#### Flags

RW: The object can be read, and data can be written to the object (read/write).RO: The object can be read, but no data can be written to the object (read only).P: Identify the object as a process data object (PDO).M: Mandatory, element or attribute must exist.

#### Value

Value of the object

### 8.2. Read and Write the Parameters

To access the ISDU parameters of the IO-Link device is available with the object 0x4000 (IO-Link Service Data Ch. X) in the TwinCAT 3. You can read and write parameters by entering values in the request data below.

The related object list: refer to 11.5, "IO-Link Service Data Ch. x".

#### Read

- Request data: Index, Subindex
- Response data: Length, Data

#### Write

- Request data: Index, Subindex, Length, Data
- Response data: None

#### **IO-Link Service Data**

- Control 0x00: No action 0x02: Write 0x03: Read
- Status
   0x00: No activity
   0x01: Busy
   0x02: Success
   0x04: Error
   0xFF: Failure

### 8.3. Before You Begin

- An IO-Link device is connected to the I/O port.
- The IO-Link module (IOL\_I/O\_x/\_xbyte) is assigned to the slot (IO-Link Ch.0 to Ch.7) of the corresponding port.
- Check that the Online value of the status of IO-Link Port X is 3. (3: Port in communication OP)
- You can check the index of the connected IO-Link device.
- The checkbox of CoE-Online » Auto Update is checked.

## 8.4. Read the Parameter

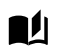

The IO-Link device is connected to port 0.

1. In the CoE-Online tab, select the IO-Link Service Data of the port where the IO-Link device is connected.

| Index           | Name                       | Flags | Value                      | Unit |
|-----------------|----------------------------|-------|----------------------------|------|
| <b>⊟</b> 4000:0 | IO-Link Service Data Ch. 0 |       | > 7 <                      |      |
| 4000:01         | Control                    | RW    | 0x00 (0)                   |      |
| 4000:02         | Status                     | RO    | 0x00 (0)                   |      |
| 4000:03         | Index                      | RW    | 0x0000 (0)                 |      |
| 4000:04         | Subindex                   | RW    | 0x00 (0)                   |      |
| 4000:05         | Length                     | RW    | 0x00 (0)                   |      |
| 4000:06         | Data                       | RW    | 00 00 00 00 00 00 00 00 00 |      |
| 4000:07         | Error Code                 | RO    | 0x0000 (0)                 |      |

- 2. Firstly enter the Index or Subindex. The value of 24 was entered in the value field of Index.
  - Index: 24 (Application specific tag for the IO-Link device)

| Index | c l     | Name                       | Flags | Value                     | Unit |
|-------|---------|----------------------------|-------|---------------------------|------|
| ė- 40 | 0:00    | IO-Link Service Data Ch. 0 |       | > 7 <                     |      |
|       | 4000:01 | Control                    | RW    | 0x03 (3)                  | 2    |
|       | 4000:02 | Status                     | RO    | 0x02 (2)                  | -    |
|       | 4000:03 | Index                      | RW    | 0x0018 (24)               | 1    |
|       | 4000:04 | Subindex                   | RW    | 0x00 (0)                  |      |
|       | 4000:05 | Length                     | RW    | 0x20 (32)                 |      |
|       | 4000:06 | Data                       | RW    | 2A 2A 2A 00 00 00 00 00 0 |      |
|       | 4000:07 | Error Code                 | RO    | 0x0000 (0)                |      |

- 3. Enter the 0x03 (3), the value of the Control object, to execute Read.
- 4. Check the value of the Status object. The value is successfully read since the value of 0x02 (Success) is displayed.
- 5. Check the values of the Length and Data objects.

### 8.5. Write the Parameter

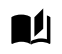

The IO-Link device is connected to port 0.

- 1. Firstly enter the Index or Subindex. The value of 24 was entered in the value field of Index.
  - Index: 24 (Application specific tag for the IO-Link device)

| Inc | dex     | Name                       | Flags | Value                      | Unit |
|-----|---------|----------------------------|-------|----------------------------|------|
| -   | 4000:0  | IO-Link Service Data Ch. 0 |       | > 7 <                      |      |
|     | 4000:01 | Control                    | RW    | 0x02 (2)                   | 3    |
|     | 4000:02 | Status                     | RO    | 0x02 (2)                   | -    |
|     | 4000:03 | Index                      | RW    | 0x0018 (24)                | 1    |
|     | 4000:04 | Subindex                   | RW    | 0x00 (0)                   |      |
|     | 4000:05 | Length                     | RW    | 0x03 (3)                   | 0    |
|     | 4000:06 | Data                       | RW    | 55 55 55 00 00 00 00 00 00 | •    |
|     | 4000:07 | Error Code                 | RO    | 0x0000 (0)                 |      |

- 2. Enter the values of the Length and Data objects. The following values have been entered in the figure below.
  - Length: 3 (The data size of value to be written)
  - Data: 55 55 55 (Binary)

| Set Value Di | alog ×                                   |
|--------------|------------------------------------------|
| Dec:         | ŌK                                       |
| Hex:         | Cancel                                   |
| Float:       |                                          |
|              |                                          |
| Bool:        | 0 <u>1</u> Hex Edit                      |
| Binary:      | 55 55 55 00 00 00 00 00 00 00 00 00 00 0 |
| Bit Size:    | ○1 ○8 ○16 ○32 ○64 ④?                     |

- 3. Enter the 0x02 (2), the value of the Control object, to execute Write.
- 4. Check the value of the Status object. The value is successfully written since the value of 0x02 (Success) is displayed.

### 8.6. Check the Changed Parameter

Read-out again to check whether the parameter is successfully written.

- 1. Enter the 0x03 (3), the value of the Control object, to execute Read.
- 2. Check the value of the Status object. Read is in progress since the value of 0x01 (Busy) is displayed.

| Index                | Name                       | Flags | Value                      | Unit |
|----------------------|----------------------------|-------|----------------------------|------|
| Ė <sup></sup> 4000:0 | IO-Link Service Data Ch. 0 |       | > 7 <                      |      |
| 4000:01              | Control                    | RW    | 0x03 (3)                   |      |
| 4000:02              | Status                     | RO    | 0x01 (1)                   |      |
| 4000:03              | Index                      | RW    | 0x0018 (24)                |      |
| 4000:04              | Subindex                   | RW    | 0x00 (0)                   |      |
| 4000:05              | Length                     | RW    | 0x00 (0)                   |      |
| 4000:06              | Data                       | RW    | 00 00 00 00 00 00 00 00 00 |      |
| 4000:07              | Error Code                 | RO    | 0x0000 (0)                 |      |

3. Check the value of the Status object again. The value is successfully read since the value of 0x02 (Success) is displayed.

| Inc | ex  |         | Name                       | Flags | Value                      | Unit |
|-----|-----|---------|----------------------------|-------|----------------------------|------|
|     | 400 | 0:0     | IO-Link Service Data Ch. 0 |       | > 7 <                      |      |
|     | 4   | 4000:01 | Control                    | RW    | 0x03 (3)                   |      |
|     | 4   | 4000:02 | Status                     | RO    | 0x02 (2)                   |      |
|     | 4   | 4000:03 | Index                      | RW    | 0x0018 (24)                |      |
|     | 4   | 4000:04 | Subindex                   | RW    | 0x00 (0)                   |      |
|     | 4   | 4000:05 | Length                     | RW    | 0x20 (32)                  |      |
|     | 4   | 4000:06 | Data                       | RW    | 55 55 55 00 00 00 00 00 00 |      |
|     | 4   | 4000:07 | Error Code                 | RO    | 0x0000 (0)                 |      |

4. Check the value of the Data object. You can see the "55 55 55", the data to be written, is successfully reflected.

# 9. Startup Tab

If the EtherCAT Slave has a mailbox and supports the CAN application protocol over EtherCAT (CoE) or Servo Drive over EtherCAT (SoE) protocol, the Startup tab is displayed. The values are transmitted to the EtherCAT Slave in the order displayed in the Startup tab when initially connecting the EtherCAT communication. You can also add or change the order of the Startup list.

| eneral                                                                                                    | EtherCAT Pro | cess Data Slot | s Startup Col | E - Online D | iag History   | Online            |  |   |
|----------------------------------------------------------------------------------------------------|--------------|----------------|---------------|--------------|---------------|-------------------|--|---|
| Transiti                                                                                                    | ion Protocol | Index          | Data          | C            | mment         |                   |  | ^ |
| C <ps< td=""><td>&gt; CoE</td><td>0x1C13:03</td><td>0x1A01 (6657)</td><td>de</td><td>wnload pd</td><td>o 0x1C13:03 index</td><td></td><td></td></ps<> | > CoE        | 0x1C13:03      | 0x1A01 (6657) | de           | wnload pd     | o 0x1C13:03 index |  |   |
| C <ps< td=""><td>&gt; CoE</td><td>0x1C13:04</td><td>0x1A02 (6658)</td><td>de</td><td>wnload pd</td><td>o 0x1C13:04 index</td><td></td><td></td></ps<> | > CoE        | 0x1C13:04      | 0x1A02 (6658) | de           | wnload pd     | o 0x1C13:04 index |  |   |
| C <ps< td=""><td>&gt; CoE</td><td>0x1C13:05</td><td>0x1A03 (6659)</td><td>de</td><td>wnload pd</td><td>o 0x1C13:05 index</td><td></td><td></td></ps<> | > CoE        | 0x1C13:05      | 0x1A03 (6659) | de           | wnload pd     | o 0x1C13:05 index |  |   |
| C <ps< td=""><td>&gt; CoE</td><td>0x1C13:06</td><td>0x1A04 (6660)</td><td>de</td><td>wnload pd</td><td>o 0x1C13:06 index</td><td></td><td></td></ps<> | > CoE        | 0x1C13:06      | 0x1A04 (6660) | de           | wnload pd     | o 0x1C13:06 index |  |   |
| C <ps< td=""><td>&gt; CoE</td><td>0x1C13:07</td><td>0x1A05 (6661)</td><td>de</td><td>wnload pd</td><td>o 0x1C13:07 index</td><td></td><td></td></ps<> | > CoE        | 0x1C13:07      | 0x1A05 (6661) | de           | wnload pd     | o 0x1C13:07 index |  |   |
| C <ps< td=""><td>&gt; CoE</td><td>0x1C13:08</td><td>0x1A06 (6662)</td><td>de</td><td>wnload pd</td><td>o 0x1C13:08 index</td><td></td><td></td></ps<> | > CoE        | 0x1C13:08      | 0x1A06 (6662) | de           | wnload pd     | o 0x1C13:08 index |  |   |
| C <ps< td=""><td>&gt; CoE</td><td>0x1C13:09</td><td>0x1A07 (6663)</td><td>de</td><td>wnload pd</td><td>o 0x1C13:09 index</td><td></td><td></td></ps<> | > CoE        | 0x1C13:09      | 0x1A07 (6663) | de           | wnload pd     | o 0x1C13:09 index |  |   |
| C <ps< td=""><td>&gt; CoE</td><td>0x1C13:00</td><td>0x09 (9)</td><td>de</td><td>wnload pd</td><td>o 0x1C13 count</td><td></td><td></td></ps<>         | > CoE        | 0x1C13:00      | 0x09 (9)      | de           | wnload pd     | o 0x1C13 count    |  |   |
| C PS                                                                                                    | CoE          | 0x8000:24      | 0x01 (1)      | Se           | t Process D   | ata in Length     |  |   |
| C PS                                                                                                    | CoE          | 0x8000:25      | 0x00 (0)      | Se           | t Process D   | ata Out Length    |  |   |
| C PS                                                                                                    | CoE          | 0x8000:28      | 0x0001 (1)    | Se           | t Master Co   | ontrol            |  |   |
| C PS                                                                                                    | CoE          | 0x2002:04      | 0x03 (3)      | Se           | t Input Filte | er                |  |   |
| C PS                                                                                                    | CoE          | 0x8010:24      | 0x01 (1)      | Se           | t Process D   | ata in Length     |  |   |
| C PS                                                                                                    | CoE          | 0x8010:25      | 0x00 (0)      | Se           | t Process D   | ata Out Length    |  |   |
| C PS                                                                                                    | CoE          | 0x8010:28      | 0x0001 (1)    | Se           | t Master Co   | ontrol            |  |   |
| C PS                                                                                                    | CoE          | 0x2012:04      | 0x03 (3)      | Se           | t Input Filte | er                |  |   |
| C PS                                                                                                    | CoE          | 0x8020:24      | 0x01 (1)      | Se           | t Process D   | ata in Length     |  |   |
| C PS                                                                                                    | CoE          | 0x8020:25      | 0x00 (0)      | Se           | t Process D   | ata Out Length    |  |   |
| C PS                                                                                                    | CoE          | 0x8020:28      | 0x0001 (1)    | Se           | t Master Co   | ontrol            |  |   |
|                                                                                                    |              |                | 0.00.00       | -            |               |                   |  | v |

#### Transition

It can be set the transition from Pre-Operational to Safe-Operational (PS) or from Safe-Operational to Operational (SO) status. If the value of Transition is closed with "<>" (e.g., <PS>), the data cannot be changed or deleted.

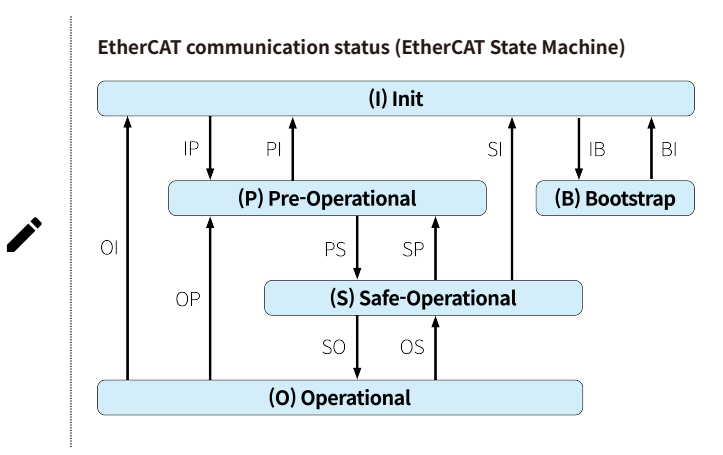

### 9.1. Supported Functions on the Startup

The startup tab supports the following functions.

- Input Filter
- Safe state
- Validation
- Data storage

### 9.2. Input Filter

The processing time of the digital input signal can be set via this function. The digital input filtering time suppresses unwanted input signal changes or eliminates noise from input signals to prevent a data distortion or chattering. It can also be used as ON Delay/OFF Delay depending on the selected filter time.

The prerequisite condition for this function is that the operation mode of Pin 4 is the standard input.

The related object list: refer to 11.3, "Additional IO-Link Configuration Data (Pin 4) Ch. X".

### 9.2.1. Before You Begin

- A device is connected to the I/O port.
- The STD\_IN\_1bit module is assigned to the corresponding port.

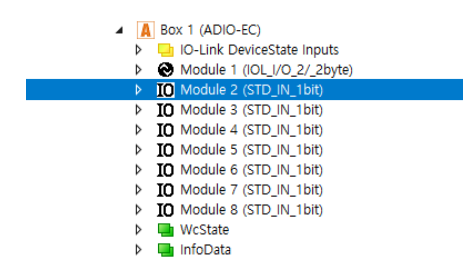

• Check that the Online value of Status of IO-Link Port X is 1. (1: Port in std dig in)

### 9.2.2. Select Input Filtering Time

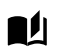

The device is connected to port 1.

1. Firstly check the Index of the port number and double-click the Set Input Filter. The current value of the Input Filter is set to 3 (1 ms, factory settings).

| General | Ethe   | rCAT Proc | ess Data Slot | s Startup CoE - Online | Diag History Online         |          |
|---------|--------|-----------|---------------|------------------------|-----------------------------|----------|
| -       |        |           |               | <b>.</b>               | a                           |          |
| Iran    | sition | Protocol  | Index         | Data                   | Comment                     | <b>^</b> |
| CP      | S      | CoE       | 0x8000:04     | 0x00010006 (65542)     | Set Device Id               |          |
| C P     | 5      | CoE       | 0x8000:05     | 0x00000383 (899)       | Set Vendor Id               |          |
| CP      | S      | CoE       | 0x8000:06     | 0x00 (0)               | Set Product Id              |          |
| C P     | 5      | CoE       | 0x8000:08     | 0x00 (0)               | Set Serial Number           |          |
| CP      | S      | CoE       | 0x8000:20     | 0x00 (0)               | Set IO-Link Revision        |          |
| CP      | S      | CoE       | 0x8000:21     | 0x00 (0)               | Set Frame Capability        |          |
| CP      | S      | CoE       | 0x8000:22     | 0x00 (0)               | Set Min Cycle Time          |          |
| C P     | S      | CoE       | 0x8000:24     | 0x10 (16)              | Set Process Data In Length  |          |
| CP      | S      | COE       | 0x8000:25     | 0x10 (16)              | Set Process Data Out Length |          |
| CP      | S      | CoE       | 0x8000:28     | 0x0003 (3)             | Set Master Control          |          |
| C P     | S      | CoE       | 0x8020:24     | 0x01 (1)               | Set Process Data In Length  |          |
| C P     | S      | CoE       | 0x8020:25     | 0x00 (0)               | Set Process Data Out Length |          |
| CP      | S      | CoE       | 0x8020:28     | 0x0001 (1)             | Set Master Control          |          |
| C P     | 5      | CoE       | 0x2022:04     | 0x03 (3)               | Set Input Filter            |          |
| CP      | S      | CoE       | 0x8010:24     | 0x01 (1)               | Set Process Data In Length  |          |
| C P     | 5      | CoE       | 0x8010:25     | 0x00 (0)               | Set Process Data Out Length |          |
| CP      | S      | CoE       | 0x8010:28     | 0x0001 (1)             | Set Master Control          |          |
| C P     |        | CoE       | 0x2012:04     | 0x03 (3)               | Set Input Filter            |          |
|         |        |           |               |                        |                             | *        |
|         |        |           |               |                        | New Date                    | - Edu    |
| MC      | ve Up  | Mo        | /e Down       |                        | New Delet                   | e Edit   |
|         |        |           |               |                        |                             |          |

2. Let's select the value of the Input Filter to 11 (256 ms).

① Enter the binary value directly in the field of Data (hexbin).

② Select Input Filter and then enter a value in decimal or hexadecimal format in the Set Value Dialog window.

| Edit CANopen S                                                                              | tartup Entry                                                                                                    |                               |                                                        | ×                                      | Set Value Di                  | alog                          | ×                   |
|---------------------------------------------------------------------------------------------|----------------------------------------------------------------------------------------------------|-------------------------------|--------------------------------------------------------|----------------------------------------|-------------------------------|-------------------------------|---------------------|
| Transition<br>□ I > P<br>∨ P > S<br>□ S > 0<br>Data (hexbin):<br>Validate Mask:<br>Comment: | Index (hex):           S → P           Sub-index (dec):           0 → S           03           Input Filter        | 2002<br>4<br>Complete Ace     | ] ]                                                    | DK<br>Cancel<br>Hex Edit<br>Edit Entry | Dec:<br>Hex:<br>Float:        | [1]<br>[0x08                  | OK<br>Cancel        |
| Index<br>- 2002-0<br>- 2002-0<br>- 2002-01<br>- 2002-03<br>- 2002-04                        | Nanie<br>Additional ID-Link Configuration (Pin 4.<br>Sale State<br>Validation Type<br>Data Storage<br>Input Filter | Flags<br>RW<br>RW<br>RW<br>RW | Value<br>> 3 <<br>0x00 (0)<br>0x00 (0)<br>0x00 (0)<br> |                                        | Bool:<br>Binary:<br>Bit Size: | 0 1<br>0B<br>01 @ 8 0 16 0 32 | Hex Edit 1 0 64 0 ? |
| <                                                                                           |                                                                                                    |                               |                                                        | >                                      |                               |                               |                     |

3. The value of Input Filter is set to 11.

| Transition | Protocol | Index     | Data                | Comment                 | ^           |
|------------|----------|-----------|---------------------|-------------------------|-------------|
| C pc       | CoF      | 0+8000+04 | 0+00010006 (655.40) | Cott Davies Id          |             |
| CDC        | COE      | 0x8000.04 | 0x00010006 (05542)  | Set Device id           |             |
| C PS       | COE      | 0x8000.05 | 0x00000383 (899)    | Set Vendor Id           |             |
| C DC       | COE      | 0x8000.08 | 0x00 (0)            | Set Product Id          |             |
| C PS       | COE      | 0x8000.08 | 0x00 (0)            | Set Serial Number       |             |
| C PS       | COE      | 0x8000.20 | 0x00 (0)            | Set IO-LINK Revision    |             |
| C PS       | COE      | 0x8000.21 | 0x00 (0)            | Set Frame Capability    |             |
| C PS       | COE      | 0x8000:22 | 0x00 (0)            | Set Min Cycle Time      |             |
| C PS       | COE      | 0x8000:24 | 0x10 (16)           | Set Process Data in Len |             |
| C PS       | COE      | 0x8000:25 | 0X10 (16)           | Set Process Data Out L  |             |
| U PS       | COE      | 0x8000:28 | 0x0003 (3)          | Set Master Control      |             |
| PS         | COE      | 0x8020:24 | 0x01 (1)            | Set Process Data In Len |             |
| C PS       | COE      | 0x8020:25 | 0x00 (0)            | Set Process Data Out L  |             |
| C PS       | CoE      | 0x8020:28 | 0x0001 (1)          | Set Master Control      |             |
| C PS       | CoE      | 0x2022:04 | 0x03 (3)            | Set Input Filter        |             |
| C PS       | CoE      | 0x8010:24 | 0x01 (1)            | Set Process Data In Len |             |
| C PS       | COE      | 0x8010:25 | 0x00 (0)            | Set Process Data Out L  |             |
| C PS       | CoE      | 0x8010:28 | 0x0001 (1)          | Set Master Control      |             |
| C PS       | CoE      | 0x2012:04 | 0x0B (11)           | Input Filter            |             |
|            |          |           |                     |                         | ~           |
|            |          |           |                     |                         |             |
| Move Up    | D Mov    | e Down    |                     | New                     | Delete Edit |

4. Select 🖪 (Restart TwinCAT) or 🕏 (Reload Device).

5. Select the **Solution Explorer** » **Device** » **Box 1 (ADIO-EC)** » **Module 2 (selection)** » **Digital Input Bit** to check the Online tab of the Editor Window. You can see the waveforms depending on the input filtering time.

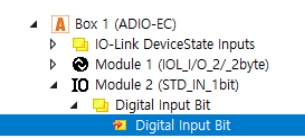

#### Input Filter: 3

Input Filter: 11

| Variable Flags | Online               | Variable Flags | Online              |
|----------------|----------------------|----------------|---------------------|
| Value:         | 0x00                 | Value:         | 0x00                |
| New Value:     | Force Release Write. | . New Value:   | Force Release Write |
| Comment:       |                      | Comment:       |                     |
|                |                      |                |                     |

### 9.3. Safe State

Define the behaviour of output on each I/O port when the communication connection is interrupted between the EtherCAT Master and the ADIO-EC.

The prerequisite condition for this function is that the operation mode of Pin 4 is the standard output.

The related object list: refer to 11.3, "Additional IO-Link Configuration Data (Pin 4) Ch. X".

#### Safe state

In case of the output behaviour for the PNP model of ADIO-EC under the disconnection of EtherCAT communication,

- 0x00:0
  - Output of Pin 4: Switch to Low
  - No. 0 of the I/O port indicator: OFF
- 0x01:1
  - Output of Pin 4: Switch to High
  - No. 0 of I/O port indicator: ON (yellow LED)
- 0x02: 2, last state
  - Output of Pin 4: Keep the previous state
  - No. 0 of I/O port indicator: keep the previous state

### 9.3.1. Before You Begin

- A device is connected to the I/O port.
- The STD\_OUT\_1bit module is assigned to the corresponding port.

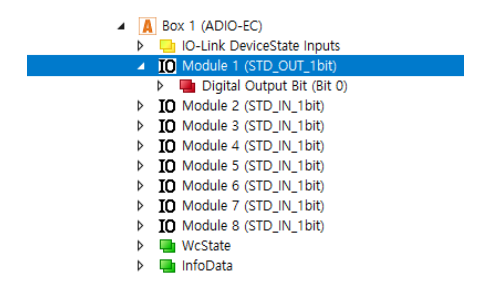

• Check that the Online value of Status of IO-Link Port X is 2. (2: Port in std dig out)

### 9.3.2. Setting Safe State

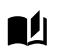

The device is connected to port 0.

1. Firstly check the Index of the port number and double-click Set Safe State.

| rancition | Drotocol | Index     | Data               | Comment                 |        | ^    |
|-----------|----------|-----------|--------------------|-------------------------|--------|------|
|           | 11000001 | macx      | 0000               |                         |        |      |
| PS        | COE      | 0x8070:28 | 0x0001 (1)         | Set Master Control      |        |      |
| PS        | COE      | 0x2072:04 | 0x02 (2)           | Set Input Filter        |        |      |
| C PS      | COE      | 0x2002:02 | 0x01 (1)           | Set Validation Type     |        |      |
| C PS      | COE      | 0x2002:03 | 0x01 (1)           | Set Data Storage        |        |      |
| C PS      | CoE      | 0x8000:04 | 0x00010006 (65542) | Set Device Id           |        |      |
| C PS      | COE      | 0x8000:05 | 0x00000383 (899)   | Set Vendor Id           |        |      |
| C PS      | CoE      | 0x8020:24 | 0x01 (1)           | Set Process Data In Len |        |      |
| C PS      | COE      | 0x8020:25 | 0x00 (0)           | Set Process Data Out L  |        |      |
| C PS      | CoE      | 0x8020:28 | 0x0001 (1)         | Set Master Control      |        |      |
| C PS      | CoE      | 0x2022:04 | 0x03 (3)           | Set Input Filter        |        |      |
| C PS      | CoE      | 0x8010:24 | 0x01 (1)           | Set Process Data In Len |        |      |
| C PS      | CoE      | 0x8010:25 | 0x00 (0)           | Set Process Data Out L  |        |      |
| C PS      | COE      | 0x8010:28 | 0x0001 (1)         | Set Master Control      |        |      |
| C PS      | CoE      | 0x2012:04 | 0x0B (11)          | Input Filter            |        |      |
| C PS      | CoE      | 0x2002:01 | 0x00 (0)           | Set Safe State          |        |      |
| C PS      | CoE      | 0x8000:24 | 0x00 (0)           | Set Process Data In Len |        |      |
| C PS      | CoE      | 0x8000:25 | 0x01 (1)           | Set Process Data Out L  |        |      |
| C PS      | CoE      | 0x8000:28 | 0x0002 (2)         | Set Master Control      |        |      |
|           |          |           |                    |                         |        | ~    |
|           |          |           |                    |                         |        |      |
| Move Up   | Mov      | e Down    |                    | New                     | Delete | Edit |

- 2. Let's set the Safe state value to 0x01 (1).
  - ① Enter the binary value directly in the field of Data (hexbin).
  - 2 Select Safe state, and then enter a value in decimal or hexadecimal format in the Set Value Dialog

window.

| I ransition   | Index (here)                            | 2002     | _        | OK         |
|---------------|-----------------------------------------|----------|----------|------------|
|               |                                         | 2002     | =        | Cancel     |
| Mb ⇒ 2        | Sub-Index (dec):                        | 1        |          |            |
| _ S → O       | □ 0 → S □ Validate [                    | Complete | Access   |            |
| ata (hexbin): | 01                                      |          |          | Hex Edit   |
| alidate Mask: |                                         |          |          |            |
| ommerk:       | Set Safe State                          | _        |          | Edit Entry |
|               |                                         |          |          |            |
| Index         | Name                                    | Flags    | Value    |            |
| 2002.0        | Additional IO-Link Configuration (Pin 4 |          | >4<      |            |
| 2002:01       | Safe State                              | RW       | 0x00 (0) |            |
| 2002:02       | Validation Type                         | RW       | 0x01 (1) |            |
| 2002.03       | Data Storage                            | RW       | 0x01 (1) |            |
| 2002.04       | тарыя, такон                            |          | 0000 (0) |            |

| Set Value Di | alog              | ×        |
|--------------|-------------------|----------|
| Dec:         | 1                 | OK       |
| Hex:         | 0x01              | Cancel   |
| Float:       |                   |          |
|              |                   |          |
| Bool:        | 0 1               | Hex Edit |
| Binary:      | 01                | 1        |
| Bit Size:    | ○1 ●8 ○16 ○32 ○64 | ↓ ○ ?    |

3. The value of Safe state is set to 1.

| Transition | Protocol | Index     | Data               | Comment                 |        | ^    |
|------------|----------|-----------|--------------------|-------------------------|--------|------|
| C PS       | CoE      | 0x8070:28 | 0x0001 (1)         | Set Master Control      |        |      |
| C PS       | COE      | 0x2072:04 | 0x02 (2)           | Set Input Filter        |        |      |
| C PS       | CoE      | 0x2002:02 | 0x01 (1)           | Set Validation Type     |        |      |
| C PS       | CoE      | 0x2002:03 | 0x01 (1)           | Set Data Storage        |        |      |
| C PS       | CoE      | 0x8000:04 | 0x00010006 (65542) | Set Device Id           |        |      |
| C PS       | COE      | 0x8000:05 | 0x00000383 (899)   | Set Vendor Id           |        |      |
| C PS       | COE      | 0x8020:24 | 0x01 (1)           | Set Process Data In Len |        |      |
| C PS       | COE      | 0x8020:25 | 0x00 (0)           | Set Process Data Out L  |        |      |
| C PS       | CoE      | 0x8020:28 | 0x0001 (1)         | Set Master Control      |        |      |
| C PS       | CoE      | 0x2022:04 | 0x03 (3)           | Set Input Filter        |        |      |
| C PS       | COE      | 0x8010:24 | 0x01 (1)           | Set Process Data In Len |        |      |
| C PS       | CoE      | 0x8010:25 | 0x00 (0)           | Set Process Data Out L  |        |      |
| C PS       | COE      | 0x8010:28 | 0x0001 (1)         | Set Master Control      |        |      |
| C PS       | CoE      | 0x2012:04 | 0x0B (11)          | Input Filter            |        |      |
| C PS       | CoE      | 0x2002:01 | 0x01 (1)           | Set Safe State          |        |      |
| C PS       | COE      | 0x8000:24 | 0x00 (0)           | Set Process Data In Len |        |      |
| C PS       | CoE      | 0x8000:25 | 0x01 (1)           | Set Process Data Out L  |        |      |
| C PS       | COE      | 0x8000:28 | 0x0002 (2)         | Set Master Control      |        |      |
|            |          |           |                    |                         |        | ¥    |
| Move Up    | Mov      | /e Down   |                    | New                     | Delete | Edit |

- 5. If the EtherCAT communication is interrupted, yellow LED on the no. 0 I/O port indicator of the port 0 lights up and the output state of Pin 4 is switched to High.

## 9.4. Validation

When the power is supplied, compare and verify a connected IO-Link device with a IO-Link device information (Vendor ID, Device ID) stored in the IO-Link Master.

The prerequisite condition for this function is that the operation mode of Pin 4 is the IO-Link.

The related object list: refer to

11.3, "Additional IO-Link Configuration Data (Pin 4) Ch. X",

11.7, "IO-Link Information Data Ch. x",

11.6, "IO-Link Configuration Data Ch. x".

#### Validation Type

- 0x00 (0, No validation): Disabled
- 0x01 (1, TYPE COMP): Compare Vendor ID and Device ID and then start the IO-Link communication only if they are matched.

### 9.4.1. Before You Begin

- An IO-Link device is connected to the I/O port.
- The IO-Link module (IOL\_I/O\_x/\_xbyte) is assigned to the slot (IO-Link Ch.0 to Ch.7) of the corresponding port.
- Check that the Online value of Status of IO-Link Port X is 3. (3: Port in communication OP)

### 9.4.2. Setting Validation Type

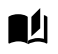

The IO-Link device is connected to port 0.

1. Check the Device Id and Vendor Id in the CoE-Online tab.

|     | Update     | List 🛛 Auto Update               | Single U | pdate 🗌 Show Offline Data |      |   |
|-----|------------|----------------------------------|----------|---------------------------|------|---|
|     | Advance    | ed                               |          |                           | ]    |   |
|     | Add to Sta | rtup Online Data                 | Mod      | lule OD (AoE Port): 0     | ]    |   |
| Inc | dex        | Name                             | Flags    | Value                     | Unit | ^ |
| ÷   | 8040:0     | IO-Link Configuration Data Ch. 4 | RW       | > 40 <                    |      |   |
| ÷   | 8050:0     | IO-Link Configuration Data Ch. 5 | RW       | > 40 <                    |      |   |
| ÷   | 8060:0     | IO-Link Configuration Data Ch. 6 | RW       | > 40 <                    |      |   |
| ÷   | 8070:0     | IO-Link Configuration Data Ch. 7 | RW       | > 40 <                    |      |   |
| -   | 9000:0     | IO-Link Information Data Ch. 0   | RO       | > 37 <                    |      |   |
|     | 9000:04    | Device Id                        | RO       | 0x00010006 (65542)        |      |   |
|     | 9000:05    | Vendor Id                        | RO       | 0x00000383 (899)          |      |   |
|     | 9000:20    | IO-Link Revision                 | RO       | 0x11 (17)                 |      |   |
|     | 9000:21    | Frame Capability                 | RO       | 0x21 (33)                 |      |   |
|     | 9000:22    | Cycle Time                       | RO       | 0x17 (23)                 |      |   |
|     | 9000:24    | Process Data In Length           | RO       | 0x50 (80)                 |      |   |
|     | 9000:25    | Process Data Out Length          | RO       | 0x00 (0)                  |      |   |
| ÷   | 9010:0     | IO-Link Information Data Ch. 1   | RO       | > 37 <                    |      |   |
| ÷   | 9020:0     | IO-Link Information Data Ch. 2   | RO       | > 37 <                    |      |   |
| ŧ۰  | 9030:0     | IO-Link Information Data Ch. 3   | RO       | > 37 <                    |      |   |
| ÷   | 9040:0     | IO-Link Information Data Ch. 4   | RO       | > 37 <                    |      |   |
| ÷   | 9050:0     | IO-Link Information Data Ch. 5   | RO       | > 37 <                    |      |   |
| ÷   | 9060:0     | IO-Link Information Data Ch. 6   | RO       | > 37 <                    |      | ~ |

2. Open the Startup tab and check the Index of the port number.

| ransition | Protocol | Index     | Data           | Comment                     | ^ |
|-----------|----------|-----------|----------------|-----------------------------|---|
| C PS      | CoE      | 0x8060:28 | 0x0001 (1)     | Set Master Control          |   |
| C PS      | CoE      | 0x2062:04 | 0x03 (3)       | Set Input Filter            |   |
| C PS      | CoE      | 0x8070:24 | 0x01 (1)       | Set Process Data In Length  |   |
| C PS      | CoE      | 0x8070:25 | 0x00 (0)       | Set Process Data Out Length |   |
| C PS      | CoE      | 0x8070:28 | 0x0001 (1)     | Set Master Control          |   |
| C PS      | CoE      | 0x2072:04 | 0x03 (3)       | Set Input Filter            |   |
| C PS      | CoE      | 0x2002:02 | 0x00 (0)       | Set Validation Type         |   |
| C PS      | CoE      | 0x2002:03 | 0x00 (0)       | Set Data Storage            |   |
| C PS      | CoE      | 0x2002:04 | 0x03 (3)       | Set Input Filter            |   |
| C PS      | CoE      | 0x8000:04 | 0x00000000 (0) | Set Device Id               |   |
| C PS      | CoE      | 0x8000:05 | 0x00000000 (0) | Set Vendor Id               |   |
| C PS      | CoE      | 0x8000:20 | 0x00 (0)       | Set IO-Link Revision        |   |
| C PS      | CoE      | 0x8000:21 | 0x00 (0)       | Set Frame Capability        |   |
| C PS      | CoE      | 0x8000:22 | 0x00 (0)       | Set Min Cycle Time          |   |
| C PS      | CoE      | 0x8000:24 | 0x10 (16)      | Set Process Data in Length  |   |
| C PS      | COE      | 0x8000:25 | 0x00 (0)       | Set Process Data Out Length |   |
| C PS      | CoE      | 0x8000:28 | 0x0003 (3)     | Set Master Control          |   |
| C PS      | CoE      | 0x2012:02 | 0x00 (0)       | Set Validation Type         |   |
| C PS      | CoE      | 0x2012:03 | 0x00 (0)       | Set Data Storage            |   |
| C PS      | COE      | 0x2012:04 | 0x03 (3)       | Set Input Filter            |   |
| C PS      | CoE      | 0x8010:04 | 0x00000000 (0) | Set Device Id               | ~ |

3. Apply the information checked in the CoE-Online tab to Set Device Id and Set Vendor Id. Set the value of Set Validation Type to 1 (TYPE COMP).

| Transition        | Protocol | Index     | Data               | Comment                     |  |
|-------------------|----------|-----------|--------------------|-----------------------------|--|
| C PS              | CoE      | 0x8060:28 | 0x0001 (1)         | Set Master Control          |  |
| C PS              | CoE      | 0x2062:04 | 0x03 (3)           | Set Input Filter            |  |
| C PS              | CoE      | 0x8070:24 | 0x01 (1)           | Set Process Data In Length  |  |
| C PS              | CoE      | 0x8070:25 | 0x00 (0)           | Set Process Data Out Length |  |
| C PS              | COE      | 0x8070:28 | 0x0001 (1)         | Set Master Control          |  |
| C PS              | CoE      | 0x2072:04 | 0x03 (3)           | Set Input Filter            |  |
| C PS              | COE      | 0x2002:02 | 0x01 (1)           | Set Validation Type         |  |
| C PS              | CoE      | 0x2002:03 | 0x00 (0)           | Set Data Storage            |  |
| C PS              | COE      | 0x2002:04 | 0x03 (3)           | Set Input Filter            |  |
| C PS              | CoE      | 0x8000:04 | 0x00010006 (65542) | Set Device Id               |  |
| C PS              | CoE      | 0x8000:05 | 0x00000383 (899)   | Set Vendor Id               |  |
| C PS              | CoE      | 0x8000:20 | 0x00 (0)           | Set IO-Link Revision        |  |
| C PS              | COE      | 0x8000:21 | 0x00 (0)           | Set Frame Capability        |  |
| C PS              | CoE      | 0x8000:22 | 0x00 (0)           | Set Min Cycle Time          |  |
| C PS              | CoE      | 0x8000:24 | 0x10 (16)          | Set Process Data In Length  |  |
| C PS              | CoE      | 0x8000:25 | 0x00 (0)           | Set Process Data Out Length |  |
| C PS              | CoE      | 0x8000:28 | 0x0003 (3)         | Set Master Control          |  |
| C PS              | CoE      | 0x2012:02 | 0x00 (0)           | Set Validation Type         |  |
| 2Q <mark>1</mark> | CoF      | 0v2012:03 | 0x00 (0)           | Set Data Storage            |  |

- 5. If an IO-Link device with a different Device Id or Vendor Id is connected to port 0,
  - ① 48 (invalid DID) or 64 (invalid VID) is displayed in the Online field of Status of IO-Link Port 0.

| Name                       | Online | Туре  | Size | >Addr | In/Out | Linked to |
|----------------------------|--------|-------|------|-------|--------|-----------|
| 🔁 Status of IO-Link Port 0 | 48     | USINT | 1.0  | 39.0  | Input  |           |
| Name                       | Online | Туре  | Size | >Addr | In/Out | Linked to |
|                            |        |       |      |       |        |           |

2 Red LED blinks on the no. 0 I/O port indicator of the port 0.

### 9.5. Data Storage

The whole parameters of IO-Link device are stored/uploaded in the IO-Link Master (BACKUP), or apply/download last updated parameters to the compatible IO-Link device (RESTORE). The prerequisite condition for this function is that Validation Type is set to 1 (TYPE COMP).

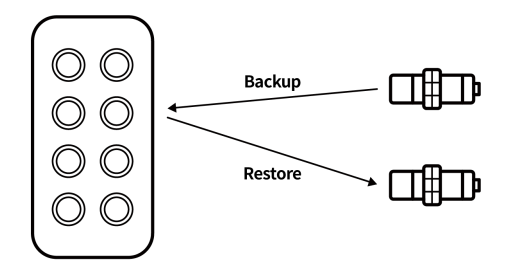

The related object list: refer to

- 11.3, "Additional IO-Link Configuration Data (Pin 4) Ch. X",
- 11.5, "IO-Link Service Data Ch. x",
- 11.7, "IO-Link Information Data Ch. x",
- 11.6, "IO-Link Configuration Data Ch. x".

#### Data storage

- 0x00 (0): DS DISABLE
- 0x01 (1): BACKUP/RESTORE
- 0x02 (2): RESTORE

### 9.5.1. Before You Begin

- An IO-Link device is connected to the I/O port.
- The IO-Link module (IOL\_I/O\_X/\_xbyte) is assigned to the slot (IO-Link Ch.0 to Ch.7) of the corresponding port.
- Check that the Online value of Status of IO-Link Port X is 3. (3: Port in communication OP)
- You can check the Index of the connected IO-Link device.
- The checkbox of CoE-Online » Auto Update is checked.

### 9.5.2. Setting Data Storage

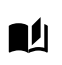

Port 0: Used as the port for the data storage

Port 1: Accessing the parameters, refer to 8, Access ISDU Parameters.

1. Check the information of the IO-Link device connected to port 1. Read parameters in the CoE-Online tab. In the figure below, the data is written as "11 22 33" for convenience.

|     | Update     | List            | Auto Update | ] Single Update | Show Offi     | ine Data                   |      |   |
|-----|------------|-----------------|-------------|-----------------|---------------|----------------------------|------|---|
|     | Advance    | ed              |             |                 |               |                            |      |   |
|     | Add to Sta | rtup            | Online Data | Module OI       | O (AoE Port): | 0                          |      |   |
| Ind | lex        | Name            |             |                 | Flags         | Value                      | Unit | ^ |
| ÷   | 2A02:0     | Module Status   | Data        |                 |               | > 3 <                      |      |   |
| ÷.  | 4000:0     | IO-Link Service | Data Ch. 0  |                 |               | > 7 <                      |      |   |
| ÷   | 4010:0     | IO-Link Service | Data Ch. 1  |                 |               | > 7 <                      |      |   |
|     | 4010:01    | Control         |             |                 | RW            | 0x02 (2)                   |      |   |
|     | 4010:02    | Status          |             |                 | RO            | 0x02 (2)                   |      |   |
|     | 4010:03    | Index           |             |                 | RW            | 0x0018 (24)                |      |   |
|     | 4010:04    | Subindex        |             |                 | RW            | 0x00 (0)                   |      |   |
|     | 4010:05    | Length          |             |                 | RW            | 0x0A (10)                  |      |   |
|     | 4010:06    | Data            |             |                 | RW            | 11 22 33 00 00 00 00 00 00 |      |   |
|     | 4010:07    | Error Code      |             |                 | RO            | 0x0000 (0)                 |      |   |
| ÷   | 4020:0     | IO-Link Service | Data Ch. 2  |                 |               | > 7 <                      |      |   |
| ÷   | 4030:0     | IO-Link Service | Data Ch. 3  |                 |               | > 7 <                      |      |   |
| ÷   | 4040:0     | IO-Link Service | Data Ch. 4  |                 |               | > 7 <                      |      |   |
| ÷   | 4050:0     | IO-Link Service | Data Ch. 5  |                 |               | > 7 <                      |      |   |
| ÷   | 4060:0     | IO-Link Service | Data Ch. 6  |                 |               | > 7 <                      |      | ~ |

2. Check the data is properly written by read-out the parameter.

You can see that the write has been successfully applied in port 1.

| Update                     | List              | Auto Update | Single Update | Show Offli  | ine Data                      |      |   |
|----------------------------|-------------------|-------------|---------------|-------------|-------------------------------|------|---|
| Advance                    | ed                |             |               |             |                               |      |   |
| Add to Sta                 | artup             | Online Data | Module OD     | (AoE Port): | 0                             |      |   |
| Index                      | Name              |             |               | Flags       | Value                         | Unit | ^ |
| € 2A02:0                   | Module Status D   | ata         |               |             | > 3 <                         |      |   |
| ÷ 4000:0                   | IO-Link Service D | ata Ch. 0   |               |             | > 7 <                         |      |   |
| ÷ 4010:0                   | IO-Link Service D | ata Ch. 1   |               |             | > 7 <                         |      |   |
| 4010:01                    | Control           |             |               | RW          | 0x03 (3)                      |      |   |
| 4010:02                    | Status            |             |               | RO          | 0x02 (2)                      |      |   |
| 4010:03                    | Index             |             |               | RW          | 0x0018 (24)                   |      |   |
| 4010:04                    | Subindex          |             |               | RW          | 0x00 (0)                      |      |   |
| 4010:05                    | Length            |             |               | RW          | 0x20 (32)                     |      |   |
| 4010:06                    | Data              |             |               | RW          | 11 22 33 00 00 00 00 00 00 00 |      |   |
| 4010:07                    | Error Code        |             |               | RO          | 0x0000 (0)                    |      |   |
| <ul> <li>4020:0</li> </ul> | IO-Link Service D | ata Ch. 2   |               |             | > 7 <                         |      |   |
| + 4030:0                   | IO-Link Service D | ata Ch. 3   |               |             | > 7 <                         |      |   |
| ± 4040:0                   | IO-Link Service D | ata Ch. 4   |               |             | > 7 <                         |      |   |
| + 4050:0                   | IO-Link Service D | ata Ch. 5   |               |             | > 7 <                         |      |   |
| ÷ 4060:0                   | IO-Link Service E | ata Ch. 6   |               |             | > 7 <                         |      | ~ |

- 3. Open the Startup tab and check the index of port 0, and configure as below.
  - Set Device Id, Set Vendor Id: The same value as the IO-Link device of port 1
  - Set Validation Type: 1
  - Set Data Storage: 1

| ransition | Protocol | Index     | Data          |       | Comment         |           |        |  | ^ |
|-----------|----------|-----------|---------------|-------|-----------------|-----------|--------|--|---|
| PS        | CoE      | 0x8060:28 | 0x0001 (1)    |       | Set Master Co   | ntrol     |        |  |   |
| PS D      | CoE      | 0x2062:04 | 0x03 (3)      |       | Set Input Filte | r         |        |  |   |
| PS D      | CoE      | 0x8070:24 | 0x01 (1)      |       | Set Process Da  | ata in Le | ngth   |  |   |
| PS 🛛      | CoE      | 0x8070:25 | 0x00 (0)      |       | Set Process Da  | ata Out I | .ength |  |   |
| PS S      | CoE      | 0x8070:28 | 0x0001 (1)    |       | Set Master Co   | ntrol     |        |  |   |
| PS PS     | CoE      | 0x2072:04 | 0x03 (3)      |       | Set Input Filte | r         |        |  |   |
| PS 🛛      | CoE      | 0x2002:02 | 0x01 (1)      |       | Set Validation  | Туре      |        |  |   |
| PS PS     | CoE      | 0x2002:03 | 0x01 (1)      |       | Set Data Stora  | ige       |        |  |   |
| PS PS     | CoE      | 0x2002:04 | 0x03 (3)      |       | Set Input Filte | r –       |        |  |   |
| PS PS     | COE      | 0x8000:04 | 0x00010006 (6 | 5542) | Set Device Id   |           |        |  |   |
| PS PS     | COE      | 0x8000:05 | 0x00000383 (8 | 899)  | Set Vendor Id   |           |        |  |   |
| PS PS     | CoE      | 0x8000:20 | 0x00 (0)      |       | Set IO-Link Re  | vision    |        |  |   |
| PS D      | CoE      | 0x8000:21 | 0x00 (0)      |       | Set Frame Cap   | ability   |        |  |   |
| PS PS     | CoE      | 0x8000:22 | 0x00 (0)      |       | Set Min Cycle   | Time      |        |  |   |
| PS PS     | CoE      | 0x8000:24 | 0x10 (16)     |       | Set Process Da  | ata in Le | ngth   |  |   |
| PS PS     | CoE      | 0x8000:25 | 0x00 (0)      |       | Set Process Da  | ata Out I | .ength |  |   |
| PS PS     | CoE      | 0x8000:28 | 0x0003 (3)    |       | Set Master Co   | ntrol     |        |  |   |
| PS PS     | COE      | 0x2012:02 | 0x00 (0)      |       | Set Validation  | Туре      |        |  |   |
| PC 2      | CoF      | 0v2012/03 | 0x00 (0)      |       | Set Data Stora  | ne        |        |  | ¥ |

- 4. Select 🖪 (Restart TwinCAT) or 🕏 (Reload Device).
- 5. Disconnect the IO-Link device connected to port 1 for BACKUP.
- 6. Connect the previously disconnected IO-Link device to port 0 for more than 3 seconds.
- 7. Connect the IO-Link device to port 1 again.

#### 8. Change the data to check BACKUP/RESTORE.

Write parameters in the CoE-Online tab. The changed value of data is "55 66 77".

| Update                     | List 🗹 Auto Update                | 🗌 Single L | Jpdate 🗌 Show Offline Data | _    |   |
|----------------------------|-----------------------------------|------------|----------------------------|------|---|
| Advanc                     | ed                                |            |                            |      |   |
| Add to Sta                 | online Data                       | Mo         | dule OD (AoE Port): 0      |      |   |
| Index                      | Name                              | Flags      | Value                      | Unit | ^ |
| • 2070:0                   | Process Data (Pin 2) Ch. 7        |            | >1<                        |      |   |
| ÷ 2071:0                   | Process Data (Pin 4) Ch. 7        |            | > 4 <                      |      |   |
| <ul> <li>2072:0</li> </ul> | Additional IO-Link Configuration. |            | > 4 <                      |      |   |
| + 2A02:0                   | Module Status Data                |            | > 3 <                      |      |   |
| ÷ 4000:0                   | IO-Link Service Data Ch. 0        |            | > 7 <                      |      |   |
| <u>⊟</u> 4010:0            | IO-Link Service Data Ch. 1        |            | > 7 <                      |      |   |
| 4010:01                    | Control                           | RW         | 0x02 (2)                   |      |   |
| 4010:02                    | Status                            | RO         | 0x02 (2)                   |      |   |
| 4010:03                    | Index                             | RW         | 0x0018 (24)                |      |   |
| 4010:04                    | Subindex                          | RW         | 0x00 (0)                   |      |   |
| 4010:05                    | Length                            | RW         | 0x20 (32)                  |      |   |
| 4010:06                    | Data                              | RW         | 55 66 77 00 00 00 00 00 0  | 10   |   |
| 4010:07                    | Error Code                        | RO         | 0x0000 (0)                 |      |   |
| + 4020:0                   | IO-Link Service Data Ch. 2        |            | > 7 <                      |      |   |
| ± 4030:0                   | IO-Link Service Data Ch. 3        |            | > 7 <                      |      |   |
| + 4040.0                   | IO-Link Service Data Ch. 4        |            | > 7 <                      |      | ~ |

9. Check the data by read-out the parameter. The write has been successfully applied.

| ene | ral EtherCA | T Process Data  | Slots     | Startup   | CoE - Online | Diag History Online        |      |   |
|-----|-------------|-----------------|-----------|-----------|--------------|----------------------------|------|---|
|     | Update      | List            | 🗹 Auto    | Update    | Single Upd   | late 🗌 Show Offline Data   |      |   |
|     | Advance     | ed              |           |           |              |                            |      |   |
|     | Add to Sta  | rtup            | Online    | Data      | Modu         | le OD (AoE Port): 0        |      |   |
| In  | dex         | Name            |           |           | Flags        | Value                      | Unit | ^ |
| ÷   | 2070:0      | Process Data (P | in 2) Ch  | . 7       |              | >1<                        |      |   |
| ÷   | 2071:0      | Process Data (P | 'in 4) Ch | . 7       |              | > 4 <                      |      |   |
| ÷   | 2072:0      | Additional IO-L | ink Conf  | iguration |              | > 4 <                      |      |   |
| ÷   | 2A02:0      | Module Status   | Data      |           |              | > 3 <                      |      |   |
| ÷   | 4000:0      | IO-Link Service | Data Ch   | . 0       |              | > 7 <                      |      |   |
| ÷   | 4010:0      | IO-Link Service | Data Ch   | . 1       |              | > 7 <                      |      |   |
|     | 4010:01     | Control         |           |           | RW           | 0x03 (3)                   |      |   |
|     | 4010:02     | Status          |           |           | RO           | 0x02 (2)                   |      |   |
|     | 4010:03     | Index           |           |           | RW           | 0x0018 (24)                |      |   |
|     | 4010:04     | Subindex        |           |           | RW           | 0x00 (0)                   |      |   |
|     | 4010:05     | Length          |           |           | RW           | 0x20 (32)                  |      |   |
|     | 4010:06     | Data            |           |           | RW           | 55 66 77 00 00 00 00 00 00 |      |   |
|     | 4010:07     | Error Code      |           |           | RO           | 0x0000 (0)                 |      |   |
| ÷   | 4020:0      | IO-Link Service | Data Ch   | . 2       |              | > 7 <                      |      |   |
| ÷   | 4030:0      | IO-Link Service | Data Ch   | . 3       |              | > 7 <                      |      |   |
| ÷.  | 4040:0      | IO-Link Service | Data Ch   | 4         |              | >7<                        |      | ~ |
- 10. Disconnect the IO-Link device connected to port 1 for RESTORE.
- 11. Connect the previously disconnected IO-Link device to port 0 for more than 3 seconds.
- 12. Connect the IO-Link device to port 1 again.
- 13. Read parameters in the CoE-Online tab.

RESTORE is successfully completed since the data is "11 22 33".

| eneral Eth | erCAT Proc   | ess Data Slots St      | artup CoE - Onli | ne Diag History Online   |       |   |
|------------|--------------|------------------------|------------------|--------------------------|-------|---|
| Up         | date List    | Auto Upd               | ate 🗌 Single U   | Ipdate 🗌 Show Offline Da | ata   |   |
| Adv        | vanced       |                        |                  |                          |       |   |
| Add to     | o Startup    | Online Data            | Mo               | dule OD (AoE Port): 0    |       |   |
| Index      | Name         |                        | Flags            | Value                    | Unit  | ^ |
| · 2070:0   | Proces       | s Data (Pin 2) Ch. 7   |                  | >1 <                     |       |   |
| ÷ 2071:0   | Proces       | s Data (Pin 4) Ch. 7   |                  | > 4 <                    |       |   |
| · 2072:0   | Additio      | onal IO-Link Configura | ation            | > 4 <                    |       |   |
| ÷ 2A02:0   | Modul        | e Status Data          |                  | > 3 <                    |       |   |
| ± 4000:0   | IO-Link      | Service Data Ch. 0     |                  | > 7 <                    |       |   |
| ÷ 4010:0   | IO-Link      | Service Data Ch. 1     |                  | > 7 <                    |       |   |
| 401        | 0:01 Contro  | 1                      | RW               | 0x03 (3)                 |       |   |
| 401        | 0:02 Status  |                        | RO               | 0x02 (2)                 |       |   |
| 401        | 0:03 Index   |                        | RW               | 0x0018 (24)              |       |   |
| 401        | 0:04 Subind  | lex                    | RW               | 0x00 (0)                 |       |   |
| 401        | 0:05 Length  |                        | RW               | 0x20 (32)                |       |   |
| 401        | 0:06 Data    |                        | RW               | 11 22 33 00 00 00 00     | 00 00 |   |
| 401        | 0:07 Error C | ode                    | RO               | 0x0000 (0)               |       |   |
| ÷ 4020:0   | IO-Link      | Service Data Ch. 2     |                  | > 7 <                    |       |   |
| 4030:0     | IO-Link      | Service Data Ch. 3     |                  | > 7 <                    |       |   |
| + 4040.0   | IO-I in      | Service Data Ch. 4     |                  | > 7 <                    |       | ~ |

#### Forced parameter backup of IO-Link device

1. Set Data storage to 1 (BACKUP/RESTORE).

2. Write 0x05 to Index 0x02 of the IO-Link device.

#### Clear data storage

Set as Validation Type: 1 and Data Storage: 0.

# 10. Replace the IO-Link Device

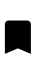

The parameter set of the new IO-Link device is factory settings.
 The new IO-Link device has to support the IO-Link version 1.1 or higher.

- 1. Disconnect the IO-Link device from the IO-Link Master.
- 2. Connect the new IO-Link device to the same port.
- 3. Apply the parameter values stored in the memory of the IO-Link Master to the connected IO-Link device. For detailed information, refer to 9.5, "Data Storage".

# 11. Object List

- The n in Index represents an I/O port. (n = 0  $\rightarrow$  Port 0, N = 1  $\rightarrow$  Port 1)
- RW: Read and Write
- RO: Read Only

# 11.1. Process Data (Pin 2) Ch. X

| Index       | Subindex | Name        | Flags (Data type) | Value |
|-------------|----------|-------------|-------------------|-------|
| 0x20n0      | 0x01     | Input Pin 2 | RO (BOOLEAN)      |       |
| (n: 0 to 7) |          |             |                   |       |

# 11.2. Process Data (Pin 4) Ch. X

| Index       | Subindex | Name                        | Flags (Data type)            | Value |
|-------------|----------|-----------------------------|------------------------------|-------|
| 0x20n1      | 0x01     | Actor short circuit Pin 4   | t circuit Pin 4 RO (BOOLEAN) |       |
| (n: 0 to 7) | 0x02     | Sensor supply short circuit | RO (BOOLEAN)                 |       |
|             | 0x03     | Input Pin 4                 | RO (BOOLEAN)                 |       |
|             | 0x04     | Output Pin 4                | RO (BOOLEAN)                 |       |

## 11.3. Additional IO-Link Configuration Data (Pin 4) Ch. X

| Index       | Subindex | Name            | Flags (Data type) | Value                   |
|-------------|----------|-----------------|-------------------|-------------------------|
| 0x20n2      | 0x01     | Safe State      | RW (UINT8)        | • 0x00: 0               |
| (n: 0 to 7) |          |                 |                   | • 0x01:1                |
|             |          |                 |                   | 0x02: Last state        |
|             | 0x02     | Validation Type | RW (UINT8)        | • 0: No validation      |
|             |          |                 |                   | • 1: Compatible         |
|             |          |                 |                   | (Vendor ID + Device ID) |
|             | 0x03     | Data Storage    | RW (UINT8)        | • 0: DS DISABLE         |
|             |          |                 |                   | • 1: BACKUP/RESTORE     |
|             |          |                 |                   | • 2: RESTORE            |
|             | 0x04     | Input Filter    | RW (UINT8)        | • 0: No filter          |
|             |          |                 |                   | • 1: 250 us             |
|             |          |                 |                   | • 2: 500 us             |
|             |          |                 |                   | • 3: 1 ms (default)     |
|             |          |                 |                   | • 4: 2 ms               |
|             |          |                 |                   | • 5: 4 ms               |
|             |          |                 |                   | • 6: 8 ms               |
|             |          |                 |                   | • 7: 16 ms              |
|             |          |                 |                   | • 8: 32 ms              |
|             |          |                 |                   | • 9: 64 ms              |
|             |          |                 |                   | • 10: 128 ms            |
|             |          |                 |                   | • 11: 256 ms            |

# 11.4. Module Status Data

| Index  | Subindex | Name   | Flags (Data type) | Value |
|--------|----------|--------|-------------------|-------|
| 0x2A02 | 0x01     | US low | RO (BOOLEAN)      |       |
|        | 0x02     | UA low | RO (BOOLEAN)      |       |
|        | 0x03     | no UA  | RO (BOOLEAN)      |       |

| Index       | Subindex | Name       | Flags (Data type) | Value                  |
|-------------|----------|------------|-------------------|------------------------|
| 0x40n0      | 0x01     | Control    | RW (UINT8)        | • 0: No control action |
| (n: 0 to 7) |          |            |                   | • 2: Write             |
|             |          |            |                   | • 3: Read              |
|             | 0x02     | Status     | RO (UINT8)        | • 0: No activity       |
|             |          |            |                   | • 1: Busy              |
|             |          |            |                   | • 2: Success           |
|             |          |            |                   | • 4: Error             |
|             |          |            |                   | • 0xFF: Failure        |
|             | 0x03     | Index      | RW (UINT16)       |                        |
|             | 0x04     | Subindex   | RW (UINT8)        |                        |
|             | 0x05     | Length     | RW (UINT8)        |                        |
|             | 0x06     | Data       | RW (UINT232)      |                        |
|             | 0x07     | Error Code | RO (UINT16)       |                        |

# 11.5. IO-Link Service Data Ch. x

# 11.6. IO-Link Configuration Data Ch. x

| Index       | Subindex | Name                    | Flags (Data type) | Value                |
|-------------|----------|-------------------------|-------------------|----------------------|
| 0x80n0      | 0x04     | Device Id               | RW (UINT32)       |                      |
| (n: 0 to 7) | 0x05     | Vendor Id               | RW (UINT32)       |                      |
|             | 0x20     | IO-Link Revision        | RW (UINT8)        |                      |
|             | 0x21     | Frame Capability        | RW (UINT8)        |                      |
|             | 0x22     | Cycle Time              | RW (UINT8)        |                      |
|             | 0x24     | Process Data In Length  | RW (UINT8)        |                      |
|             | 0x25     | Process Data Out Length | RW (UINT8)        |                      |
|             | 0x28     | Master Control          | RW (UINT16)       | • 1: Standard Input  |
|             |          |                         |                   | • 2: Standard Output |
|             |          |                         |                   | • 5. IO-LITIK MODE   |

| Index       | Subindex | Name                    | Flags (Data type) | Value |
|-------------|----------|-------------------------|-------------------|-------|
| 0x90n0      | 0x04     | Device Id               | RO (UINT32)       |       |
| (n: 0 to 7) | 0x05     | Vendor Id               | RO (UINT32)       |       |
|             | 0x20     | IO-Link Revision        | RO (UINT8)        |       |
| 0x21        |          | Frame Capability        | RO (UINT8)        |       |
|             | 0x22     | Cycle Time              | RO (UINT8)        |       |
|             | 0x24     | Process Data In Length  | RO (UINT8)        |       |
|             | 0x25     | Process Data Out Length | RO (UINT8)        |       |
|             |          |                         |                   |       |

# 11.7. IO-Link Information Data Ch. x

### 11.8. IO-Link Diagnosis Data Ch. x

| Index                 | Subindex | Name          | Flags (Data type) | Value                                     |
|-----------------------|----------|---------------|-------------------|-------------------------------------------|
| 0xA0n0<br>(n: 0 to 7) | 0x01     | IO-Link State | RO (UINT8)        | <ul> <li>Refer to the mapping.</li> </ul> |
|                       | 0x02     | Lost Frames   | RO (UINT8)        | Number of lost<br>frames                  |

# 11.9. IO-Link Status Data Ch. x

| Index  | Subindex | Name                     | Flags (Data type) | Value          |
|--------|----------|--------------------------|-------------------|----------------|
| 0xF100 | 0x01     | Status of IO-Link Port 1 | RO (UINT8)        | • Refer to the |
|        | 0x02     | Status of IO-Link Port 2 | RO (UINT8)        | mapping.       |
|        | 0x03     | Status of IO-Link Port 3 | RO (UINT8)        |                |
|        | 0x04     | Status of IO-Link Port 4 | RO (UINT8)        |                |
|        | 0x05     | Status of IO-Link Port 5 | RO (UINT8)        |                |
|        | 0x06     | Status of IO-Link Port 6 | RO (UINT8)        |                |
|        | 0x07     | Status of IO-Link Port 7 | RO (UINT8)        |                |
|        | 0x08     | Status of IO-Link Port 8 | RO (UINT8)        |                |

### • Mapping: Status of IO-Link Port

| Bit 7 | Bit 6 | Bit 5 | Bit 4 | Bit 3 | Bit 2 | Bit 1  | Bit 0 |
|-------|-------|-------|-------|-------|-------|--------|-------|
|       | Error | code  |       |       | Ports | status |       |

#### • The Status of IO-Link mode

| Port s | Port status |                          |      |     | Error code            |  |  |
|--------|-------------|--------------------------|------|-----|-----------------------|--|--|
| Hex    | Dec         | Description              | Hex  | Dec | Description           |  |  |
| 0x_0   | 0           | port disabled            | 0x1_ | 16  | watchdog detected     |  |  |
| 0x_1   | 1           | port in std dig in       | 0x2_ | 32  | initial Error         |  |  |
| 0x_2   | 2           | port in std dig out      | 0x3_ | 48  | invalid Device ID     |  |  |
| 0x_3   | 3           | port in communication OP | 0x4_ | 64  | invalid Vendor ID     |  |  |
| 0x_4   | 4           | port in communication    | 0x5_ | 80  | invalid IO-Link       |  |  |
|        |             | COMSTOP                  |      |     | version               |  |  |
|        |             |                          | 0x6_ | 96  | invalid Frame         |  |  |
|        |             |                          |      |     | Capability            |  |  |
|        |             |                          | 0x7_ | 112 | invalid Cycle Time    |  |  |
|        |             |                          | 0x8_ | 128 | invalid PD in length  |  |  |
|        |             |                          | 0x9_ | 144 | invalid PD out length |  |  |
|        |             |                          | 0xA_ | 160 | no device detected    |  |  |

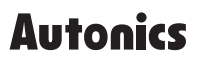

Dimensions or specifications on this manual are subject to change and some models may be discontinued without notice.

www.autonics.com